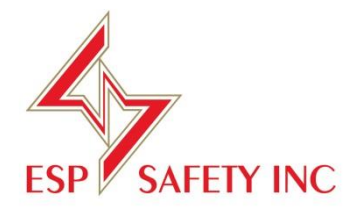

# UPES-50D Digital RS485 Multi-Channel Controller Operating Manual

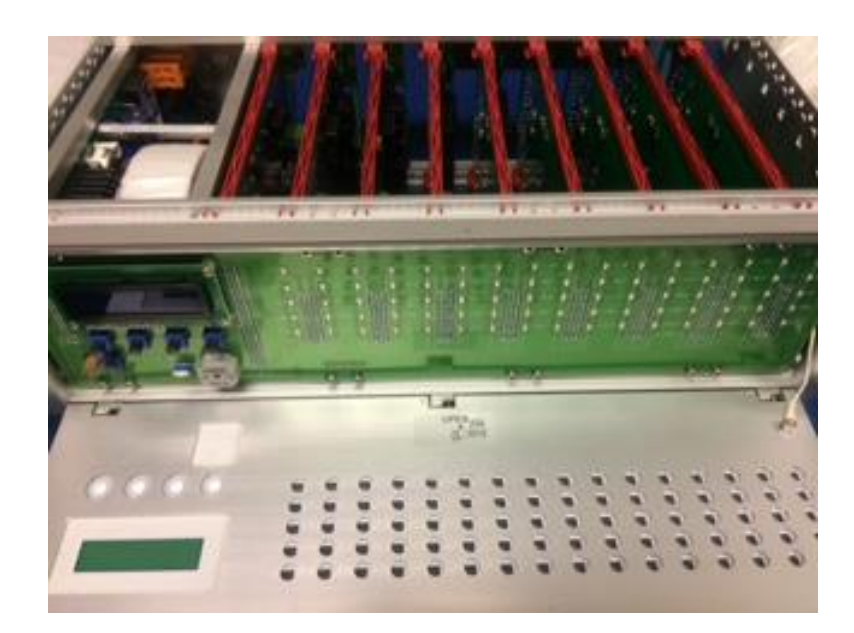

| Description of UPES Controller                      | 2  |
|-----------------------------------------------------|----|
| Basic Specifications                                | 4  |
| UPES Device                                         | 5  |
| Pre-Starting Procedure                              | 7  |
| Operating Procedure                                 | 8  |
| UPES Display Information for Gas Detectors          | 10 |
| UPES Display Information for Flame Detectors        | 11 |
| Front Panel LED Indicators                          | 12 |
| Operating Mode Alarms of the Power Supply           | 13 |
| UPES Installation Clearance Consideration           | 14 |
| System Functionality                                | 14 |
| Device Search Options                               | 15 |
| Possible Malfunctions and Corrections               | 16 |
| Description of the UPES Programming Tree Diagrams   |    |
| UPES Menu in the Absence of the channel boards      | 18 |
| UPES Menu with the Channel Boards Installed         | 21 |
| UPES Channel Programming                            |    |
| UPES Channel Board Com-Ports Operation Mode Setting | 25 |
| UPES Channel Copy Settings                          |    |
| UPES Sensor Search                                  | 27 |
| UPES Sensor Search by Address                       | 29 |
| UPES Sensor Search by Type of Sensors               | 31 |
| UPES Sensor Search by List of Sensors               | 33 |
| UPES Sensor Search by All Types (Automatic)         | 35 |
| UPES and PC Exchange Protocol                       |    |
| Power Cable Connection Diagram                      | 48 |
| Wiring Diagrams for Flame Detectors Connections     | 48 |
| Wiring Diagrams for Gas Detectors Connection        | 49 |
| UPES Markings                                       |    |
| Transportation and Storage                          |    |
| Preventive Maintenance                              | 50 |
| Warranty                                            | 51 |

# TABLE OF CONTENTS

# **Description of UPES Controller**

UPES-50D (hereinafter – UPES) is designed to operate with primary detectors via Modbus RS485 signals. The input signal exceedance of the set threshold levels is controlled by audible and LED alarms as well as connected peripheral devices via relay outputs for RS-485 interface transmission of all channel data in Modbus RTU protocol format.

UPES is installed outside the explosion hazard zones and shall be operated at temperatures from - 10 to 50 °C and relative ambient air humidity up to 95% at 35°C. UPES functional capabilities enable to power up to 16 primary detectors: SGOES, TGAES Rx, TGAES Tx, SSS-903, IPES IR/UV, IPES IR3.

The UPES multi-channel controller consists of a control panel capable of connecting up to 16X8 devices via RS485. From 1 to 128 devices can be connected to the UPES50D controller using Modbus RS485. The UPES controller can only provide power supply to no more than 16 primary detectors by itself at 24VDC each. If more than one device is to be connected to each channel card, an additional power supply will be necessary. The UPES can only power one device per channel. Each Channel of the UPES has 2 dry contact relays for the first alarm threshold and for the second alarm threshold. There is also a common dry contact relay for the third alarm threshold for all channels. All dry contacts relays provide current switch up to 2A at 220VAC.

# **Basic Specifications**

Table 1. Basic Specifications

| Relative humidity at temperature 35 °C, % | up to 95            |                                 |
|-------------------------------------------|---------------------|---------------------------------|
| Ambient temperature range                 | from -10 up to $+5$ | 50 °C                           |
| Input voltage range with various power    | power supply        | 187-242 V 50 Hz (main power) or |
| supply units                              | unit of BP-1        | direct current with voltage     |
|                                           | design              | 18-32 V (backup power)          |
|                                           | power supply        | 130-242 V 50 Hz (main power) or |
|                                           | unit of BP-10       | direct current with voltage     |
|                                           | design              | 180-340 V (backup power)        |
| UPES power from DC power supply with      | 24                  |                                 |
| voltage not more than, V                  |                     |                                 |
| UPES commutated current at AC voltage 220 | up to 3             |                                 |
| V, A                                      | _                   |                                 |
| Length, mm                                | 266                 |                                 |
| Width, mm                                 | 482                 |                                 |
| Height, mm                                | 132                 |                                 |
| Weight, kg, not more than                 | 17                  |                                 |
| Ingress protection                        | IP54                |                                 |
|                                           |                     |                                 |

Fig. 1. UPES dimensions

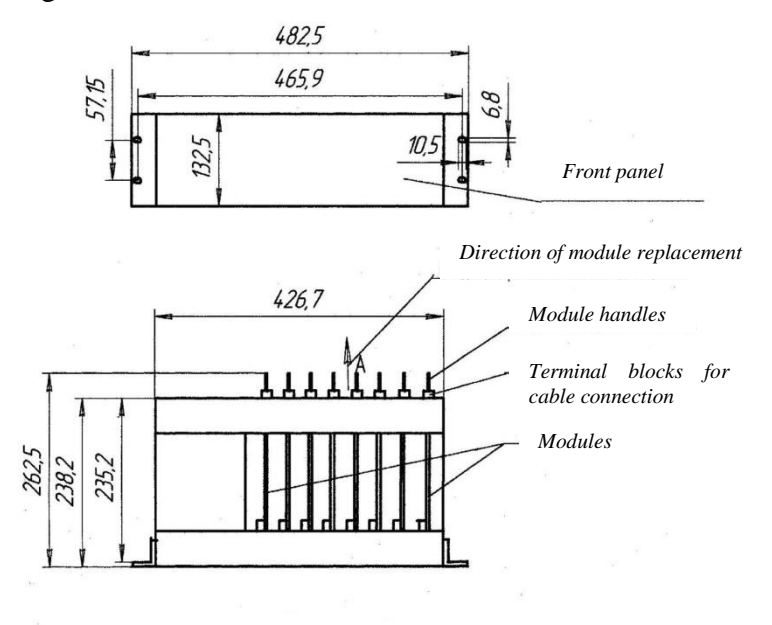

*UPES* control panel is designed as a standard 3U19"- type unit to be mounted in a rack

# **UPES Device**

# Fig.2. UPES Device

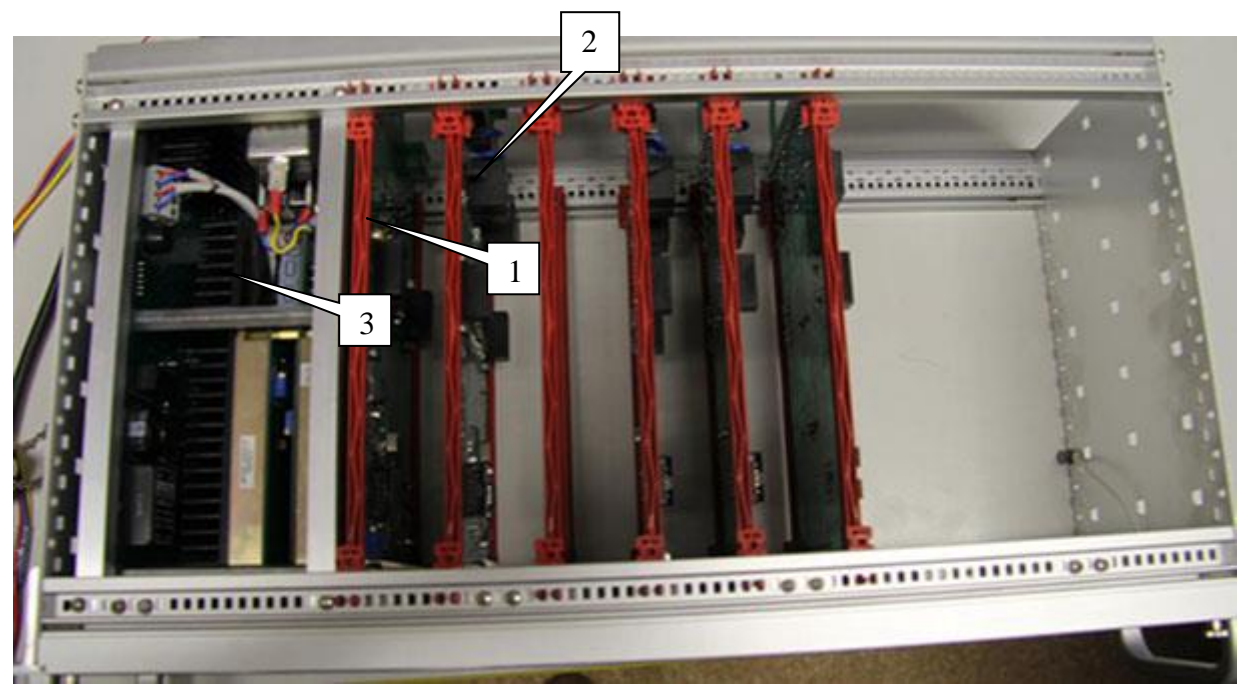

- 1. CPU board
- 2. 8 channel boards with 2 communications lines RS485
- 3. Power supply unit

# Fig.2.1. Front View

2. Blind panel

# Fig. 2.2. UPES Rear View

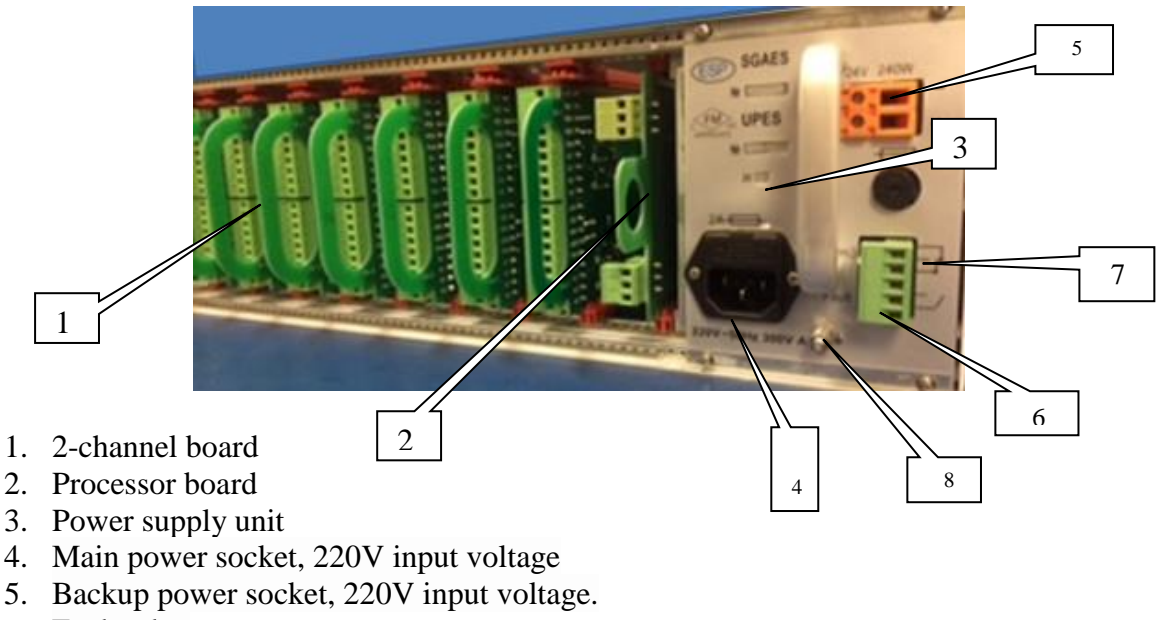

- 6. Fault relay
- 7. Third threshold relay
- 8. Ground terminal

#### Fig.2.3. Interconnection Board

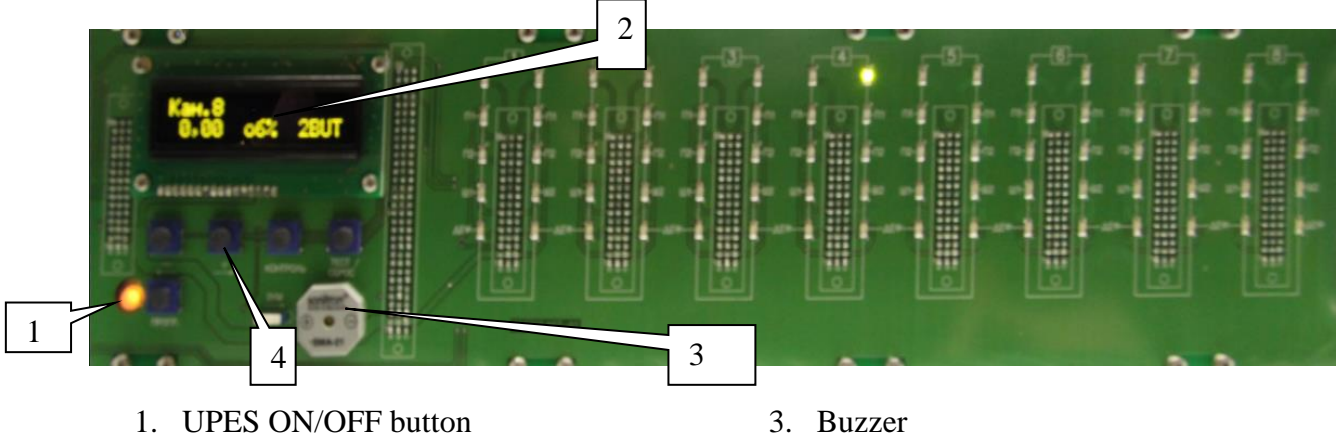

2. LED display

- 3. Buzzer
- 4. Keyboard

Each channel of the threshold device has a corresponding LED group:

2 green – Activating +24V at the output of the module;

4 red – exceeding specified thresholds;

2 blue-status indication of the RS-485 bus lines;

2 yellow – indication of sensor malfunction.

Moreover, in case of concentrations of any threshold of any channel are exceeded, an audible alarm, which is built in UPES, is activated.

# **Pre-starting Procedure**

Prior to installation it is necessary to perform visual inspection. Pay attention to the following: 1) signs of damages;

- 2) availability of all fixture elements;
- 3) Availability of grounding devices.

Installation shall be performed in accordance with a duly established project of onsite allocation pursuant to the installation diagram with due account for threshold device design. When performing installation, consider the following:

1) Local Electrical Installation Regulations

- 2) Local Safety Regulations on Consumer Electrical Installation Operation;
- 4) This Operating Manual.

In order to connect UPES to a personal computer via RS-485 communication channel, it is possible to use any shielded twisted pair cables. In this case, signal wires are connected to contacts "485A" and "485B", and the shield is connected to contact "GND", located at the terminal block on the controller module rear side. In order to connect UPES to the network and external actuation and signaling devices, it is possible to use any cables, cords or wires rated for operational voltage and current specified in this OM.

UPES shall be grounded by means of a screw clamp located at the bottom of the power unit rear wall. Upon completion of installation, check the following: - insulation resistance, which shall be not less than 0.5 MOhm; - grounding device resistance, which shall be not less than 40hm. When installing UPES, provide free space above and under it in a rack with height not less than the threshold device height (132 mm)

# **Operating Procedure**

Each of the eight channel modules can communicate with sensors by two RS-485 lines with MODBUS addresses from 1 to 16, and transmit information to the central processor unit (CPU) on the concentration and the state of each of the sensors.

The sensors are connected to the module via two separate lines or in a "ring" in accordance with the requirements of the project. The module supports connection of up to eight sensors on each RS-485 line and provides power supply for one sensor for each channel. When you connect to UPES more than 16 sensors, they must be fed from a separate power supply of + 24V.

- **One port** communication with sensors via an independent port, 16 sensors (MODBUS address from 1 to 16) can be connected to the port. The state of the sensors connected to the port is displayed on the first relay set;
- **Hot swap** —communication with the sensors through the first port. In case of failure of the first port communication is transferred to the second port (MODBUS address from 1 to 16). When you activate the first port the communication is restored in the initial mode;
- **Ring** communication with sensors via the first port, where the ring integrity is controlled. When the ring is open, communication between the primary transducers is performed via two ports (MODBUS address from 1 to 16);
- **Two independent ports** communication with the sensors via two independent ports, 8 sensors can be connected to each port. The state of the sensors connected to the first port is displayed on the first relay set and the state of the sensors connected to the second port on the second relay set. The first MODBUS port: 1-8, the second MODBUS port: 9-16.

The module has two relays on the output with "dry" contacts (relay of first and second threshold) for each channel.

The boards generate the signals for L3 threshold and Fault relay that are common for all UPES, the "Fault" LEDs lit up individually for each board of the connected primary transducers of the RS-485 lines , in case of the sensor failure. Two-channel boards have LED status indication of the RS-485 lines and continue their work in the absence or failure of the CPU. The channel module at first-time start-up receives from the CPU the internal number, in accordance with the location in the UPES enclosure.

For each primary detector the user assigns the MODBUS addresses which are connected to odd (1-8) and to even (9-16) channels. The CPU remembers the numbers of the boards and the MODBUS addresses of the sensors connected to each port and when the power is turned off or lost (failed) recovers the device configuration. To search for sensors and system initialization assign MODBUS addresses to the sensors from 1 to 16 for each channel board.

The CPU controls the entire block, display, transfers the RS-485 information to the "top level" on concentration and the state of each of the sensors connected to each channel board. CPU is controlled with the keyboard, located on the front panel, as well as using the command and address registers from your PC.

When you enable the UPES the "test mode" starts, in which the front panel LEDs start flashing alternately.

After pressing the "Control" button or in 30 seconds channel modules begin checking the RS-485 lines and consecutive scanning of sensors in accordance with the set MODBUS addresses. When it detects information about gas concentration exceeding the threshold, the priority scanning of this sensor is performed and the information is displayed on it, it immediately turns on threshold LEDs and the threshold relay with the set delay.

# NOTE:

It is NOT possible to connect on single-sensor-board gas detectors and flame detectors, including working on different channels of one card in mode 2 port.

Work algorithm:

1) Connect the device 1 IPES - fire detection trigger two alarm thresholds. Lights up on the display «Fire»

2) connect the 2 devices and more IPES -

• If a fire one device triggered 1 alarm threshold settings and displayed on the display the inscription «Attention»;

• When processing with two or more triggers 1 and 2 the alarm threshold, the display you-usual inscription «Fire»

## **UPES Display Information for Gas Detectors**

The display shows the following information: gas detector

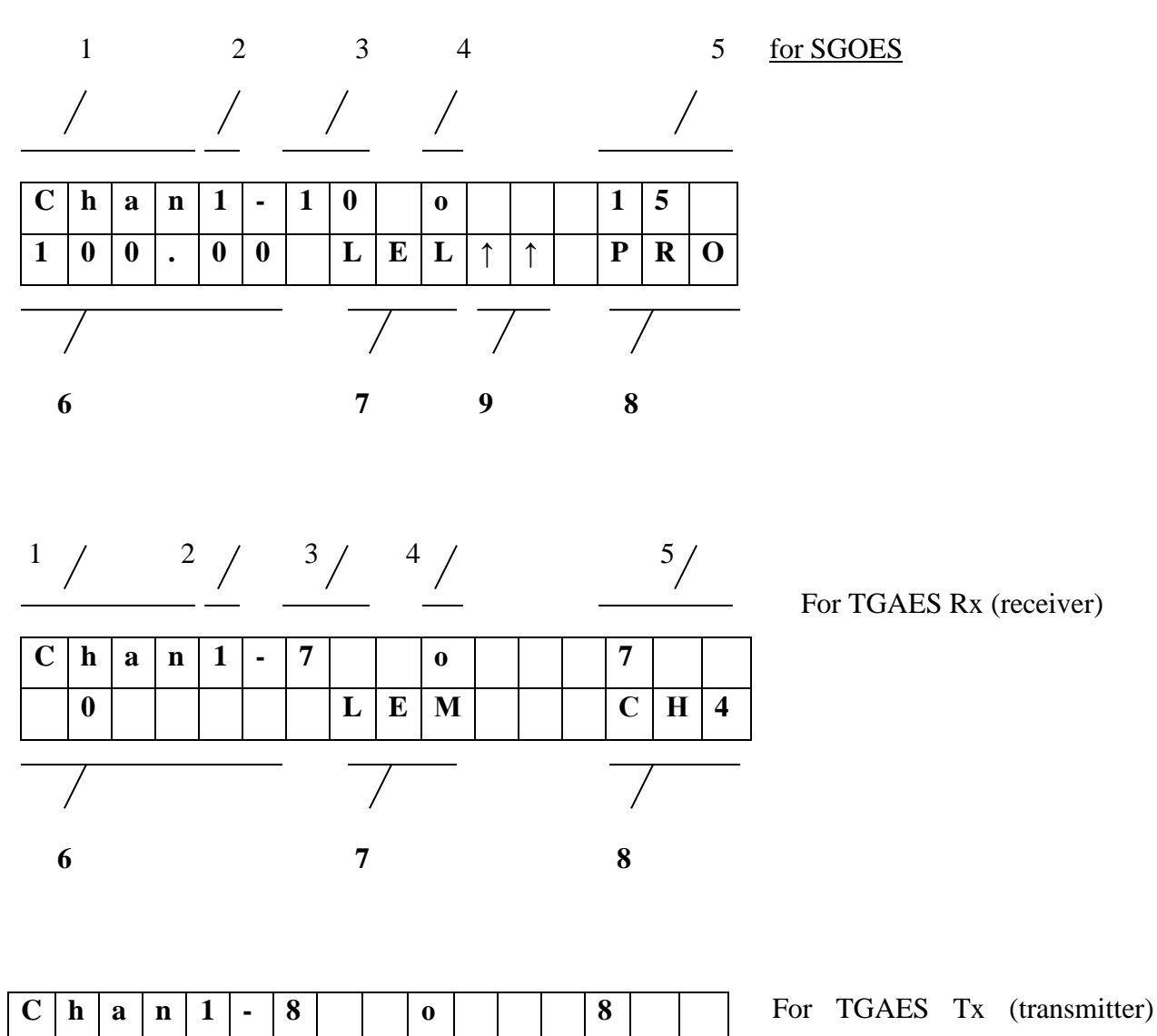

1-channel;

S

o u r s e

- 2 serial number of the channel board
- 3- serial number of the sensor connected to the channel board

4 - operating mode of the channel board o- "ring", ⊣" hot swap", -"two

T G

Α

independent channels", - "one channel".

- 5 MODBUS address of controlled sensor;
- 6 gas concentration;
- 7 measurement units;
- 8- measured gas type;
- **9** actuation alarm of one  $(\uparrow)$  or two thresholds  $(\uparrow\uparrow)$ .

# **UPES Display Information for Flame Detectors**

The display shows the following information: flame detector

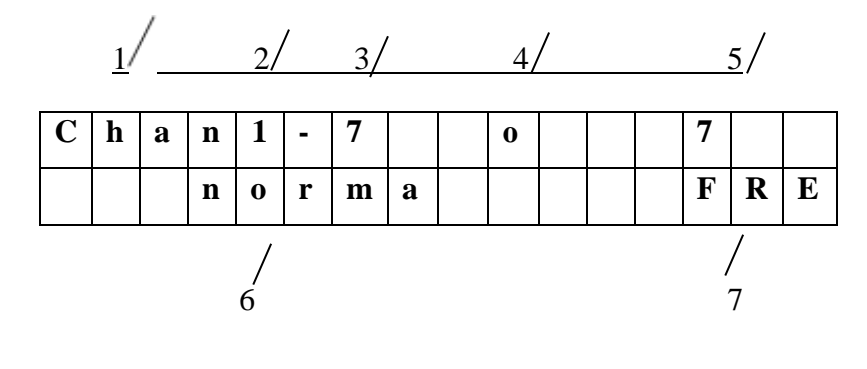

| C | h | a | n | 1 | - | 7 |  | 0 |  | 7 |   |   |
|---|---|---|---|---|---|---|--|---|--|---|---|---|
|   |   |   | F | i | r | e |  |   |  | F | R | E |

| С | h | a | n | 1 | - | 7 |   | 0 |  | 7 |   |   |
|---|---|---|---|---|---|---|---|---|--|---|---|---|
|   |   |   | F | a | u | 1 | t |   |  | F | R | E |

1-channel;

2 - serial number of the channel board

3- serial number of the sensor connected to the channel board

**4** - operating mode of the channel board **o**- "ring", +J" hot swap", -"two □ □ independent channels", - "one channel".

5- MODBUS address of controlled sensor;

**6-** mode;

7 – Flame detector

# **Front Panel LED Indicators**

The front panel contains LEDs of each of the eight channel modules:

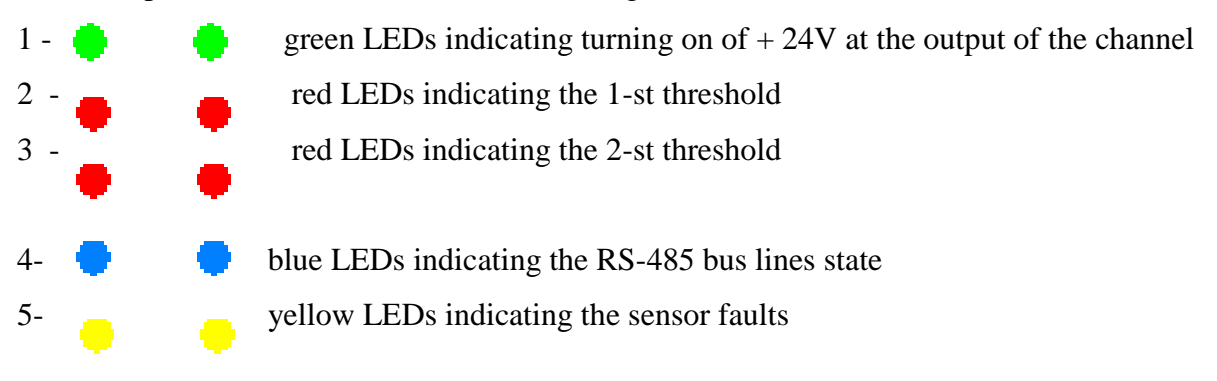

RS-485 bus line state indication LEDs are turned on at the time of receipt of request from the channel board to the sensor and are turned off at the time of the receipt of the correct answer from the requested sensors or upon the expiry of the set time of waiting for a response from the sensor.

Light up of one of the "Fault" LEDs indicates a failure of one of the sensors in the bus line, or the absence of response from one of them within the prescribed period of time.

At the back of the UPES there are screw terminal connectors to connect the bus lines from sensors and cables from the external actuation devices (fans, valves, buzzers, etc.). There are also mount hole for connecting the network and backup power supply and link with PC through RS-485 communication channels.

Structurally, the UPES is a unified frame in size of  $3U \times 19$  " ( $482 \times 266 \times 132$  mm) built in accordance with the bus structured and modular approach. In the frame there is a power supply module, CPU module and up to eight two-channel modules. The power supply provides a relay switch of main supply to 24 VDC reserve power supply.

In the power supply the primary main power supply takes precedence over the primary reserve power supply for the detector. In the absence of  $\approx 220V$  50 Hz or in case of the failure of the primary main power supply, the power supply unit ensures smooth transition to the reserve supply, generating a sound signal and light indication on the UPES front panel (built-in red and green LEDs in the UPES power buttons).

UPES is switched ON by continuous (2 sec) pressing on the power button on the front panel of the device after the feeding of the primary and reserve power supply.

The power supply unit controls voltage outputs of primary power supply transducers and ply and current consumption from them, compliance with the predetermined voltage limits of all the reserve power supplies. Overrun of predetermined parameters is signaled by red light indication on the UPES front panel, as well as sound signals with a simultaneous 24 V supply voltage dump.

The power supply monitoring system has a separate secondary power source and a 5 V back-up source with estimated operating time up to 30 seconds.

Flashing LEDs illuminating buttons in any color with a frequency of 1 Hz indicates that the power supply is switched off.

- Flashing red button illumination with a frequency of 1 Hz indicates that the power supply is switched off due to fault in the power supply or overloading of secondary power sources.
- Flashing LEDs illumination button (yellow) with a frequency of 1 Hz indicates that the power supply is turned off, but one of the input voltage (backup or primary) is absent.
- Continuous illumination of LED buttons (any color) indicates that the power supply is turned on.
- Continuous illumination of LED button (yellow) indicates that the power supply is turned on, but one of the input voltage (back-up or primary) is absent, when the power supply switches from the back-up source short signals with a frequency of 1 Hz are generated.
- Continuous illumination of LED buttons (green) indicates that the power supply is turned on and all input voltages are connected (back-up or primary).

In all modes, connection or disconnection of any input voltage is indicated by the single sound signal for 1 second.

| Indication Mode                         | UPES Power Supply                     |
|-----------------------------------------|---------------------------------------|
| Intermittent green illumination of the  | UPES is not turned on, all input      |
| UPES power button                       | voltages are connected                |
| Intermittent yellow illumination of the | UPES is not turned on                 |
| UPES power button                       | One of the 220V input voltages is     |
|                                         | absent                                |
| Steady green illumination of the UPES   | UPES is turned on.                    |
| power button                            | Supply voltage, the primary and back- |
|                                         | up are connected and normal.          |
|                                         | Output voltage of primary             |
|                                         | transducers-OK.                       |
|                                         | Output voltage of secondary           |
|                                         | transducers-OK.                       |
| Steady yellow illumination of the UPES  | UPES is turned on.                    |
| power button                            | Powered by redundant power supply     |
| Generation of short signals once a      | 220V.                                 |
| second                                  |                                       |
| Steady yellow illumination of the UPES  | UPES is turned on.                    |
| power button                            | Powered from the main source          |
| There are no sound signals              | 220V                                  |
|                                         |                                       |

Operating Mode Alarms of the Power Supply

The main and back-up supply in UPES has no commutation through switches, so the power supply shall be connected to UPES through an external switching device.

The gas analyzer can also be connected with external devices with the cable for the industrial interface RS-485, RS-422 (4 twisted pairs) cable with armor in the form of corrugated steel can be used in hazardous areas.

To connect the UPES to the PC via the RS-485 communication the shielded twisted pair can be used.

The external grounding conductor shall be thoroughly cleaned, and its connection with the external grounding clamp shall be protected from corrosion by applying lubrication grease.

The control panel shall be grounded with a screw clamp located at the bottom of the back wall of the power supply unit.

At the end of the installation it is required to check:

- insulation resistance, that shall not be less than 0.5 MOhm;
- resistance of the earthing device, that shall not be more than 4 Ohm.

## **UPES Installation Clearance Consideration**

When installing the control panel in a rack there shall be empty space above it and below it that shall be at least the height of the control panel (132 mm).

## **System Functionality**

Connect the UPES to the detectors and verify its functionality.

For this purpose it is required to release two screws at the top of the front panel of the device, unscrew the front panel and press ON.

After switching ON the UPES, the central board processor determines whether channel cards are available. The ("Initializing channels") appears on the display (Fig. 1).

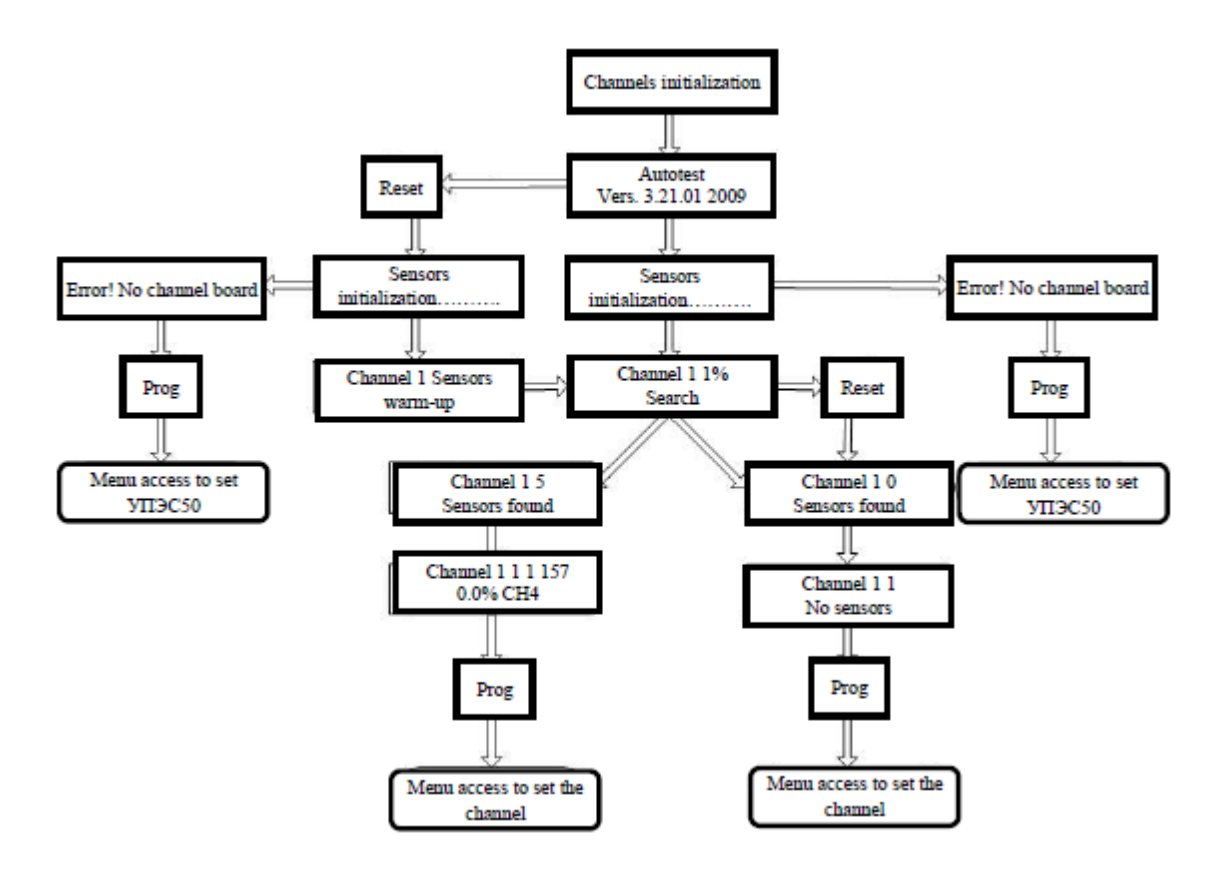

Figure 1. Cyclogram of the messages displayed on the display when UPES is initialized

When the search for the channel boards is complete, the test program is initiated. The ("Autotest Elektronstandart-Pribor") message is displayed on the display in the top row as a crawl line, and in the bottom line the software version and year of manufacture is displayed. LEDs of the channel cards initialized flash on alternately. In 30 seconds testing stops. Autotest can be interrupted by pressing the ("Test") button.

# **Search Options**

If the central board has not found any channel card, the ("Error! No Channel card") message appears on the display.

The central board controller transmits the search command to the channel boards sensors connected. The central board controller alternately scans the search condition of each channel card. If the UPES autotest has been interrupted by pressing the ("Test") button, the channel boards expect sensor initialization for 20 seconds, and in this case the indicator in the bottom line displays the ("Sensors Warm-up"), and in the top line the number of the channel card connected is changed alternately. After the channel card has completed waiting for warm-up, the sensor search program starts. If in the channel card memory the MODBUS addresses and sensor types have been recorded, the channel card controller searches for sensors per this list, otherwise the search is performed by screening all sensor types in the MODBUS addresses from 1 to 16. The status of the search for each channel card is displayed alternately on the display. The top line displays the channel number and the search percentage completion, and in the bottom line displays the search mode:

- ("Search") search all types of sensors in all the MODBUS addresses from 1 to 16
- ("Address search") search sensors in the MODBUS addresses specified by the operator;
- ("Search by type") search sensors by the types of sensors specified by the operator:
  - SSS—SSS-903, gas analyzer,
  - SGO SGOES-M11, SGOES gas analyzer,
  - FRE IPES fire detector,
  - PGU primary universal transducer,
  - SSM CCC-903ME gas analyzer.
  - TGA TGAES gas analyzer
- ("Search per the list") search sensors by the MODBUS address specified by the operator and sensors corresponding to its type.

The channel card controller having found all the sensors, will display the number of the sensors found during the next search state scan performed by the central board. The indicator for this card will display the channel number and number of sensors in the top line and in the bottom line — the ("Sensors Found") message. The central board controller will scan the search status of each channel board until all boards have completed their sensors search. The channel board controller having completed the sensors search automatically enters into the scan mode for the parameters modified by the sensors and thresholds state monitoring.

Once all the channel boards have completed the sensors search program, the central board controller prompts for the MODBUS addresses of each channel board, types of the sensors found, gas codes, and units of measurement. Having received this information, the central board switches to the scan mode of the measured parameters and the sensors monitoring mode. If the

channel board has not found any sensor, the UPES indicator in the bottom line for this channel board will display the ("No sensors") message.

Working with the UPES menu, channel programming, modes setting in various device configurations, and all the modes are given in the tree diagrams in the next pages.

# **Possible Malfunctions and Their Corrections**

Possible malfunctions and their correction is described in Tables 6 and 7.

Table 6

| Fault                   | Possible Reasons            | Correction                           |
|-------------------------|-----------------------------|--------------------------------------|
| The channel does not    | No supply voltage.          | Replace rail fuses, installed inside |
| appear on the display,  | Faulty rail fuses.          | the plug on the back of the power    |
| LEDs are not lit        | Backup power circuit fault. | supply unit (2A, 2 units).           |
|                         |                             | Replace the fuses (12.5A, 2 units),  |
|                         |                             | mounted on the back of the power     |
|                         |                             | supply unit                          |
| Yellow LED is lit       | Communication line          | Restore the line.                    |
| continuously            | failure.                    | Repair or replace the wire           |
|                         | Faulty wire                 |                                      |
| The LED is not lit when | The LED is faulty           | Replace the LED.                     |
| the sound alarm and     |                             | The authorized specialist shall      |
| relay trigger           |                             | perform this operation.              |
| The threshold is        | The relay is faulty         | Consult with the manufacturer's      |
| exceeded, but external  |                             | specialist.                          |
| devices are not         |                             | Repair the corresponding module.     |
| switched on             |                             | The authorized specialist shall      |
|                         | Damaged external            | perform this operation.              |
|                         | communication lines         | Fix damage                           |

# Table 7.Power Supply Unit Fault Alarm

| Fault                    | Possible Reasons           | Correction                              |
|--------------------------|----------------------------|-----------------------------------------|
| The UPES power button    | UPES is switched off       | Press and hold the UPES power           |
| is intermittently lit in | Malfunction or overload of | button for 2 seconds                    |
| red, the intermittent    | one of secondary power     | If the situation repeats:               |
| sound signal is          | supplies                   | 1. Check the correct installation of    |
| generated.               |                            | the sensors.                            |
| UPES is switched ON      |                            | 2. If there are no doubts in            |
|                          |                            | correctness of installation, see. p. 3. |
|                          |                            | 3. When the power is off remove all     |
|                          |                            | boards from UPES, in case of            |
|                          |                            | repeated emergency after switching      |
|                          |                            | on, the unit shall be repaired          |
| The UPES power button    | Malfunction or overload of | Unit repair                             |
| is intermittently lit in | one of secondary power     |                                         |
| red                      | supplies                   |                                         |
| UPES does not switch     |                            |                                         |
| on                       |                            |                                         |
|                          |                            |                                         |
|                          |                            |                                         |
|                          |                            |                                         |

| Fault                                                                                                 | Possible Reasons                                                        | Correction                       |
|----------------------------------------------------------------------------------------------------|-------------------------------------------------------------------------|----------------------------------|
| Short-term red flashes<br>of the UPES power<br>button, short beeps<br>UPES does not switch<br>on      | All input voltage 220V is<br>lost when the UPES has<br>already been on  | Connect the power supply to UPES |
| Short-term red flashes<br>of the UPES power<br>button, no sound signals<br>UPES does not switch<br>on | All input voltage 220V is<br>lost when the UPES has<br>already been off | Connect the power supply to UPES |

# **Description of the UPES Menu with Tree Diagrams**

#### The UPES menu in the absence of channel boards

Depending on the UPES state, availability of channel boards, availability and condition of sensors there may be various menu items. In order to enter the menu, press the("Prog") button.

If there are no channel boards in UPES, there is only one menu for setting —("UPES Programming") (Fig.T1).

In this mode, the UPES only the interface language, the exchange rate with the top-level system, and UPES MODBUS address can be set.

To configure the interface language use the ("Prog") button to select "Language" and the "+" and "-" buttons to select the desired language and press the ("Test/Enter") button. To exit from any menu item without setting the selected value by press the ("Control/Exit") button.

To set the UPES exchange speed with the top-level system, select the button ("Prog") button of the ("Exchange rate") menu and use the "+" and "-" buttons to select the desired exchange rate. The following exchange rates are possible with the top-level system: 4800, 9600, 19200, 57600 baud. To save the set exchange rate, press the ("Test/Enter"), and the selected value will be in the square brackets.

To set the UPES MODBUS address in the top-level system select the (Modbus address) menu. The available range of addresses to set is from 1 to 247. Select the address required with the «+» and «-» buttons. Select and press the «+» or «-», to move the Modbus addresses faster. For the selected address to be set and recorded in the controller memory, press the ("Test/Enter") button, the selected Modbus address value will be in square brackets.

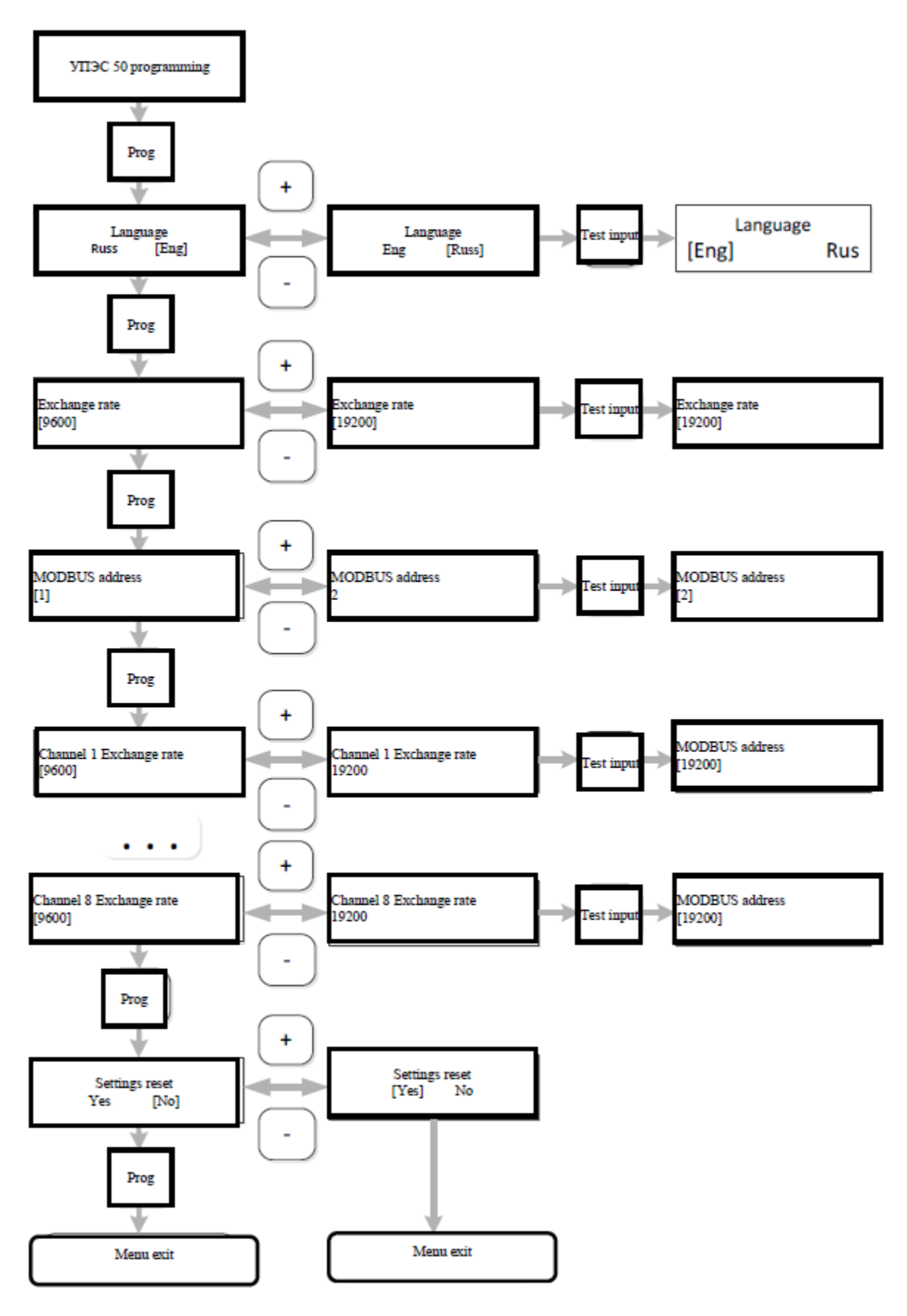

Figure T1.

To reset the UPES settings, select the ("Reset Settings") with the "+" and "-" buttons to select ("Yes") and press the ("Prog") button. The UPES settings with be set to their default values. By default, UPES has the following settings:

- Interface language is English;
- Exchange rate is 9600 baud.
- Modbus address 1;
- Exchange rate between the channel boards and primary detectors 9600 baud.

The UPES setup menu is similar to the menu when there are no channel boards (fig.**Error! Reference source not found.**), except that if there are channel cards, the menu items related to exchange rate setting of the channel boards are added.

The exchange rate between the channel boards and the sensors is set similarly to the speed UPES exchange rate with the top-level system.

The exchange rate between the channel boards and primary transducers — 2400/4800/9600 (default)/19200 baud. The exchange rate for the channel card is set for both ports.

#### UPES menu with the channel boards installed

During UPES normal operation (channel boards installed) you can enter the menu by pressing the ("Prog") button, and the channel boards and sensors connected to the channel boards setup menus will be available for the channel board whose number is displayed in the top line of the display during the normal operation mode.

If you want to select the setup menu for the channel board with a different number from the one that appears on the display, using the "+" and "-" buttons select the desired channel board number, and then press the button ("Prog").

The main UPES menu items are shown in Figure T2.

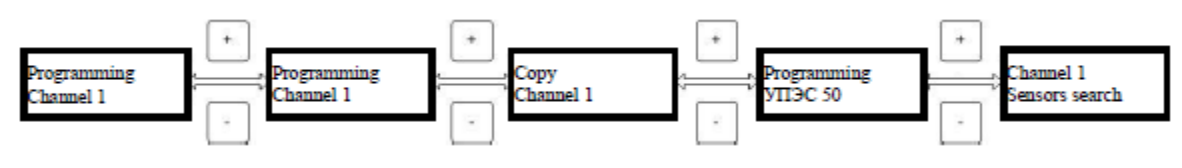

Figure T2.

To switch between press the "+" and "-" buttons to select the desired menu item, and then press the ("Prog") button.

#### **Channel programming menu**

To set the parameters for the channel board select the desired channel board with the "+" and "-" buttons and press the ("Prog") button.

When you enter the main menu ("Programming x Channel"), where x is the number of the selected channel, press again the ("Prog") button, then you get into the channel board setup menu (fig. T3)

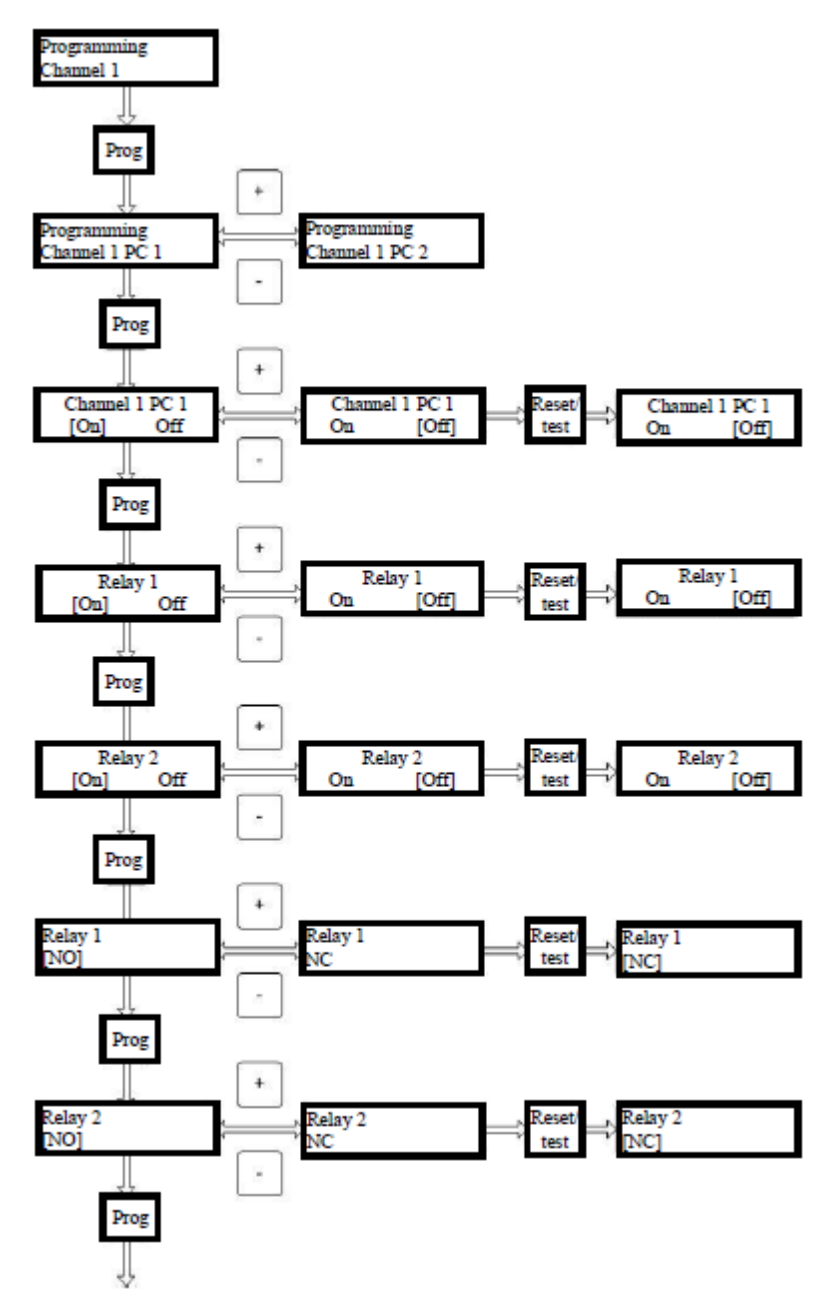

Figure T3

In the channel board there are two sets of relays -1 and 2 of the threshold. When connecting the channel board with the sensors in the two independent ports mode, the first set of relays is linked to the sensors connected to the first port, the second set of relays is linked to the sensors connected to the second port. In all other operating modes, the first relay set is associated with all connected sensors, the second relay set works only in the "ring" mode (in the event of the bus line failure).

In the hot swap mode in case of failure of the first port all the sensors work with the first relay set and the scan is performed from the second port.

To select the edited relay kit, select (Programming Channel x Comp. 1), where x - is the number of the channel being edited. To select the second relay set, press the "+" or "-" button and the menu (Programming channel x Comp. 2) will appear. Select the set required and press the ("Prog") button.

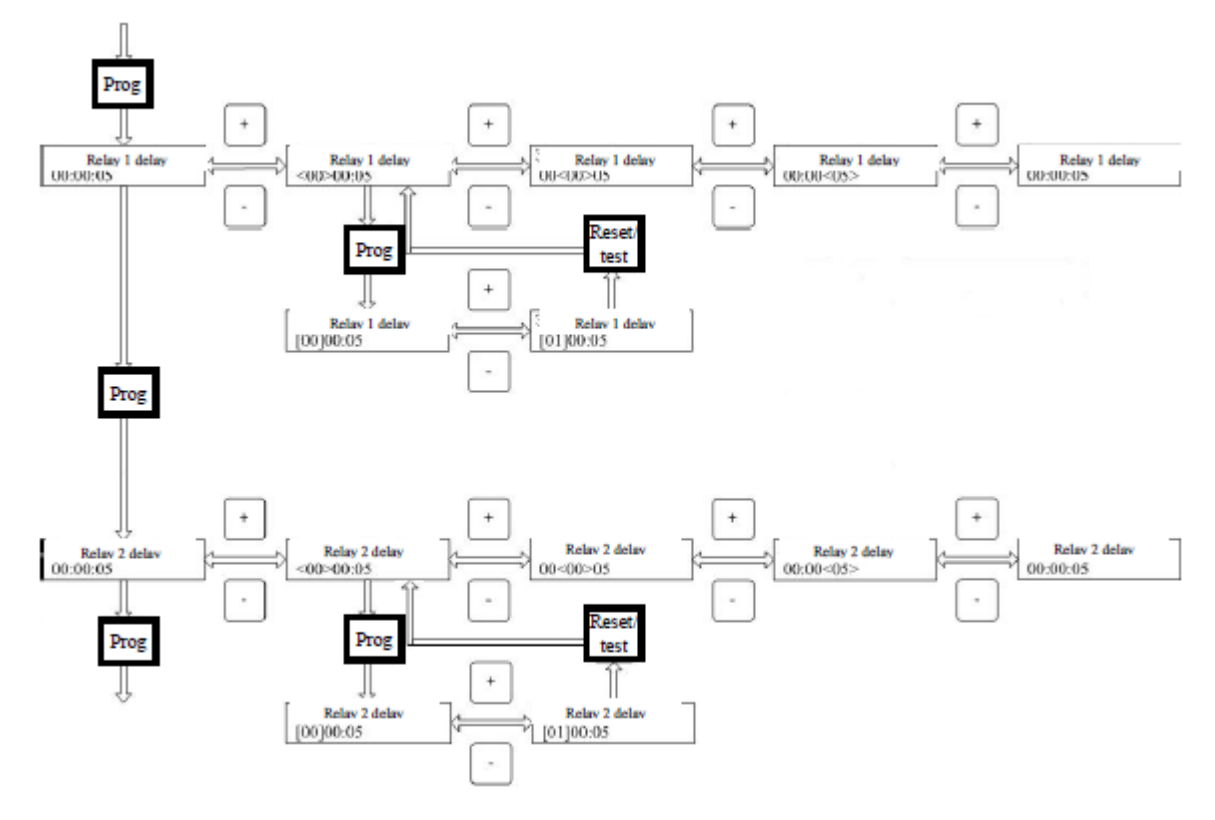

Figure T4

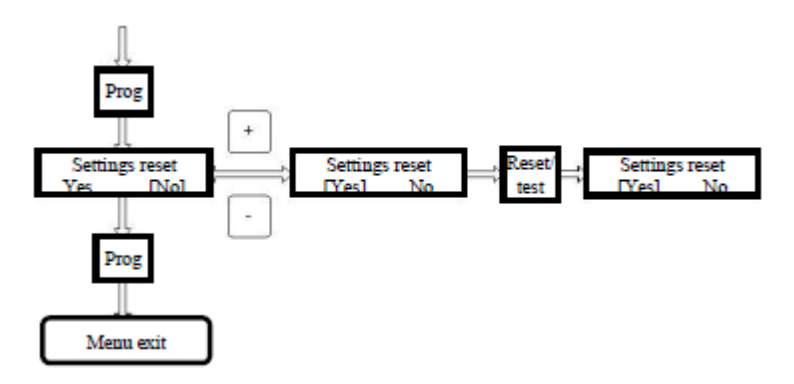

Figure T5

When you reset the settings, the 2-channel board has the following settings:

- The channel is enabled;
- The first relay threshold is enabled;
- The second relay threshold is enabled;

- The first relay threshold is normally open;
- The second relay threshold is normally open;
- The first relays triggering delay is 5 seconds;
- The second relays triggering delay is 5 seconds;

Enable or disable the relay set selecting the menu ("Channel x Comp. u On [off]"), where x is the channel number, u is the number of the set. With the "+" or "-" buttons select ([on]), if you want to enable, and ([off]) if you want to disable the set. When the set is disabled, there is no power on the output terminals of this set.

The (Relay 1 [On] Off) menu and ("Relay 2 [On] Off") menu enables and disables the relay of the first and second threshold respectively. If the relay is enabled, the relay is enabled too when the corresponding threshold in the sensor is achieved. If the relay is disabled, it will not trigger when the threshold in the sensor is achieved. For the selected menu item to be saved in memory, press the ("Test/Enter") button.

The (Relay 1 [NO]) menu and the (Relay 2 [NO]) sets the relay status in the absence of the flag of the first and the second sensor threshold achieved. The following relay states are possible: normally open and normally closed. To select the appropriate state, select the state with the "+" and "-" buttons and press the ("Test/Enter") button.

When the sensor threshold is achieved, the relay delay triggering can be set by the appropriate threshold, to do so it is required to select (Relay 1 delay) or (Relay 2 delay). The maximum relay triggering delay is 12 hours. The delay time is set separately: hours, minutes, seconds. When you set the relay delay the maximum relay delay period is controlled, i.e. if the minutes are set to 59, the hours cannot be set to more than 11. To set the relay delay period with the "+" or "-" buttons select the time units edited (fig T4Error! Reference source not found.). The time units edited are in < >parentheses. To edit the selected units, press the ("Prog") button the <> brackets will become square brackets []. With the "+" or "-" buttons set the desired value and press the ("Test/Enter") button, the brackets of the editable time units and repeat the setting procedure. To exit the relay delay time setup menu press the "+" and "-" buttons to adjust any of the units of time so that there are no triangular brackets <>. After that switch to the following menu item, by pressing the ("Prog") button.

In ("Settings Reset") menu, you can reset the settings of this set to the default state. To do this, with the "+" and "-" buttons select the (Yes) menu item and then press the (Test/Enter) button and the ("Prog") button to exit the menu.

## Channel Board Сом-Ports Operation Mode Setting Menu

The (Connecting Channel x) menu, where x - is the number of the channel edited, allows you to configure the channel board COM-ports operation mode (Fig.T6).

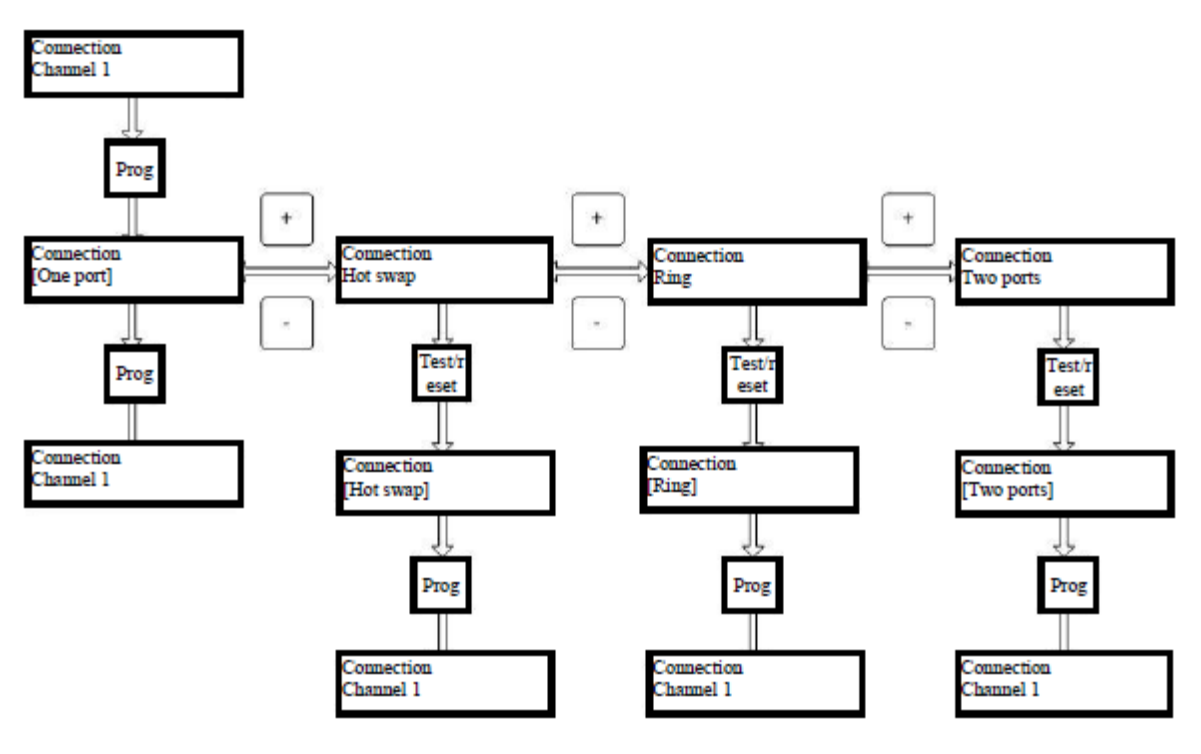

Figure T6

In the channel board the following COM ports operation modes are available:

- **One port** communication with sensors via an independent port, 16 sensors (MODBUS address from 1 to 16) can be connected to the port. The state of the sensors connected to the port is displayed on the first relay set;
- Hot swap —communication with the sensors through the first port. In case of failure of the first port communication is transferred to the second port (MODBUS address from 1 to 16). When you activate the first port the communication is restored in the initial mode;
- **Ring** communication with sensors via the first port, where the ring integrity is controlled. When the ring is open, communication between the primary transducers is performed via two ports (MODBUS address from 1 to 16);
- **Two independent ports** communication with the sensors via two independent ports, 8 sensors can be connected to each port. The state of the sensors connected to the first port is displayed on the first relay set and the state of the sensors connected to the second port on the second relay set. The first MODBUS port: 1-8, the second MODBUS port: 9-16.

To set the channel board communication mode, select ("Connecting Channel x") and press the ("Prog") button. Use the "+" and "-" buttons to select the desired communication mode and press the ("Test/Reset") button. To exit the menu, press the ("Prog") button and then press the ("Control") button to exit the main menu.

#### **Channel Settings Copy Menu**

In UPES, it is possible to copy settings of the sets of channels. To do this, select the (Copy channel x) (Fig T7).

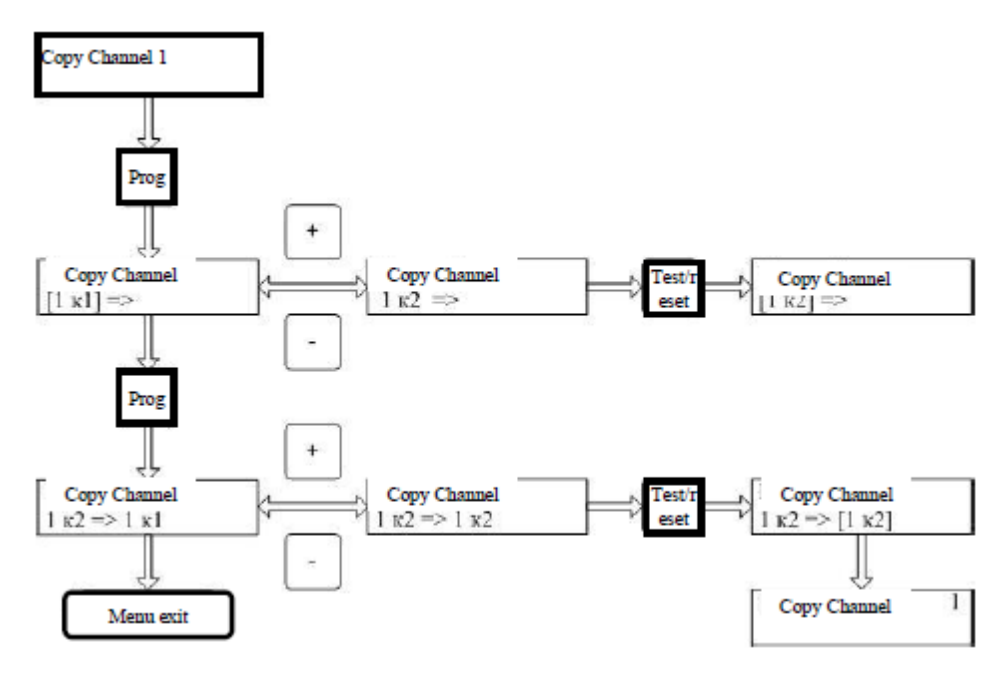

Figure T7

In this menu it is possible to copy the settings of the first or second channel x sets in any other set and channel from the system. Press the ("Prog") button in the (Channel copy) menu and use the " + "or "-" buttons to select which of the sets you want to copy and press the (Test/Enter) button.

Then press the ("Prog") button and you will enter the set selection menu where to copy the settings. Use the "+" or "-"buttons to select the desired channel and the desired set and press the (Test/Enter) button. Once the data have been copied to the channel board, the central processor controller will automatically revert to the beginning of the menu (Copy Channel x).

When copying the following channel parameters are copied to the copied channel: 1) Activation of the channel "on/off";

2) Relay first and second threshold status NO/NC ("Relay 1", "Relay 2");

3) Relay delay time.

#### Sensor Search Menu

To search for sensors and control list of the sensors connected to the channel board open the ("Channel x Sensor Search") menu (see fig T8).

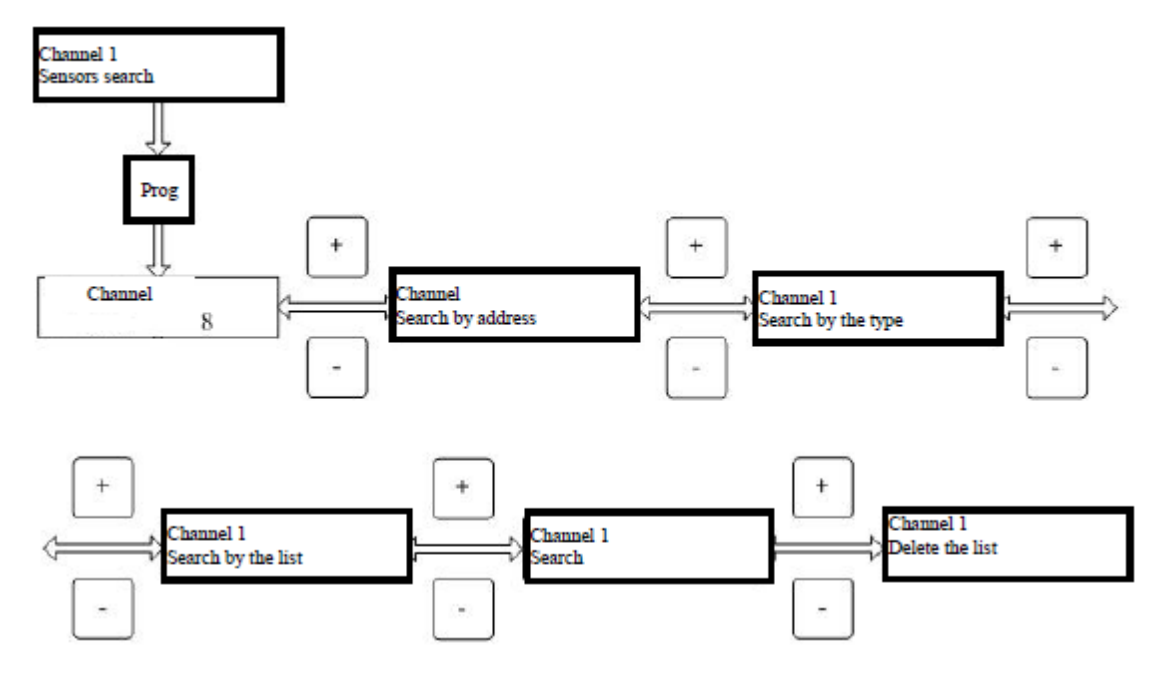

Figure T8

In this menu you can set the sensor search by the known address (address search), type (search by type), address and type (search by the list) or simply search (Auto search), as well as erase the list of sensors in the channel board.

Erase the list of sensors in the channel board by selecting the "+" and "-" buttons in the ("Channel x" list removal) (figure T9) and press the ("Prog") button.

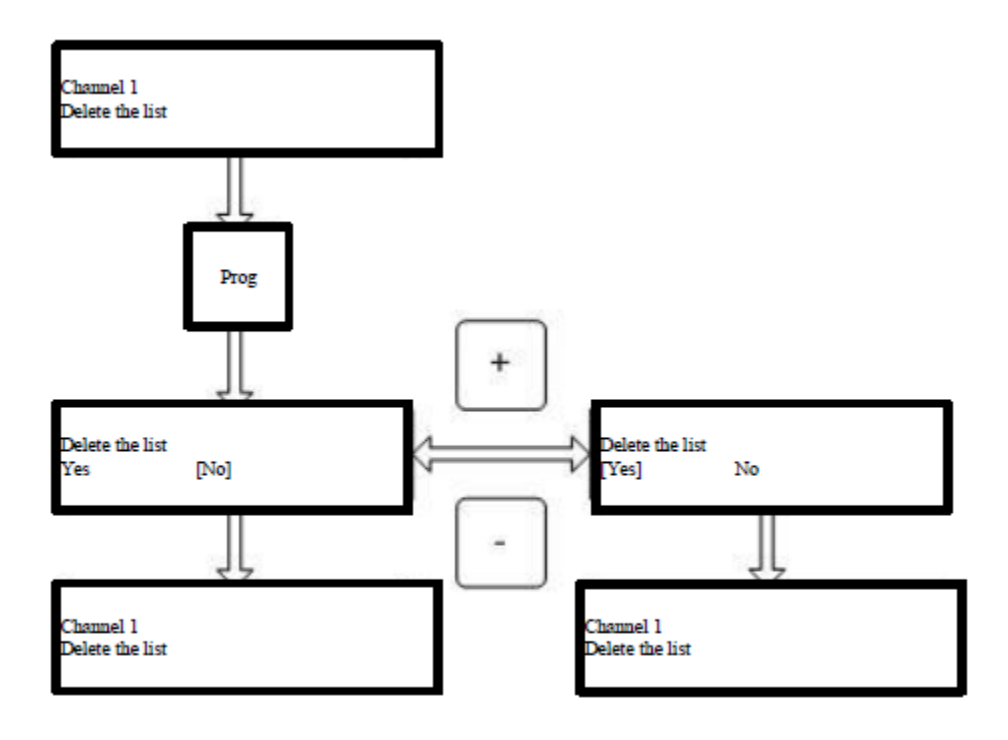

Figure T9

Use the "+" and "-" buttons, select ("Yes") and press the ("Prog") button. The data about the sensors will be deleted from the channel board memory and the central boards controller will return to the menu title. All the thresholds, communication failure flags are reset. The channel board will switch to operation without sensors.

#### Search for Sensors by Address

The sensors in the channel board can be searched for by the known address. To do this, use the "+" and "-" buttons to select the (Channel x search by address) menu item (fig. T10) and press the ("Prog") button.

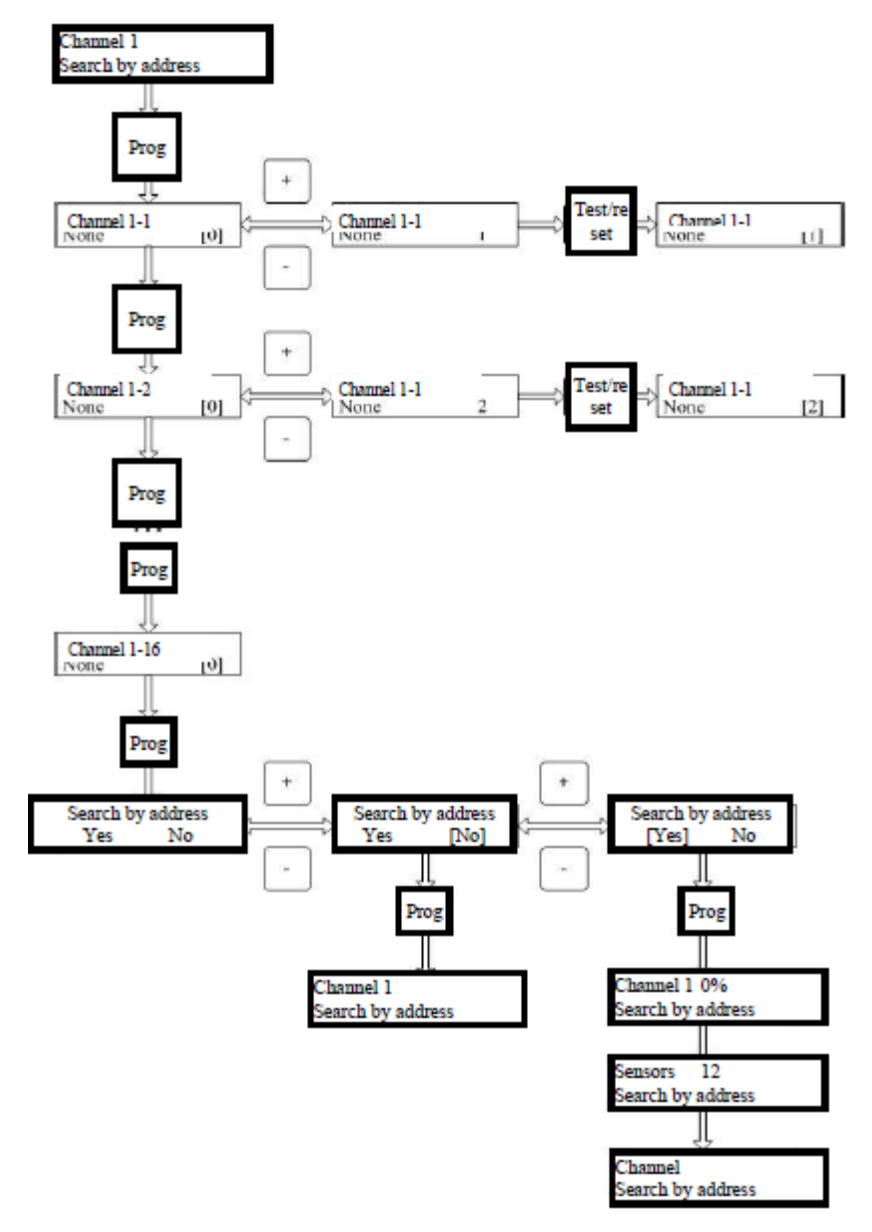

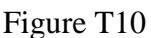

In the sensor address setting menu the top line contains the number of the channel board, in which the search for the sensor will be performed, and the ordinal number of the sensor. If the channel board is set to the operation mode with two independent ports, the numbering of the sensors will be not from 1 to 16 but from 1 up to 8 with indication of the port number to which the sensor is connected, i.e. the top line will look like this ("Channel x-1 P1"), where P1 means that the sensor is connected to the first port.

First in the list there are sensors connected to the first port from 1 to 8, then to the second port from 1 to 8, and the second port will be indicated as be (P2) at the upper right part of the UPES screen. In the lower line the type «None» will be indicated. It means that the type will be determined automatically during the search for the sensor and the sensor MODBUS address that will be identified with the channel board. The sensors with a null address will not participate in the search. It is required to fill in the MODBUS addresses of the sensors, starting from the first sensor. To set the MODBUS address of the sensor press the "+" and "-" buttons.

When setting the MODBUS addresses in this menu, the addresses that have been already input are taken into account, therefore, when selecting the MODBUS addresses with the "+" and "-"buttons, the addresses already input will be ignored. It protects against the input of the repeated addresses to search for the sensors.

When you have entered the desired address, press the (Test/Enter) button to record the address in memory, this address will be in the square brackets. To edit the MODBUS address of the next sensor it is required to press the ("Prog") button. Having entered the required number of addresses, do not change the MODBUS addresses of the remaining sensors, i.e. leave them equal to zero, press the ("Prog") button until you get to the ("Address Search") menu. In this menu to launch the search program press the "+" and "-" buttons to select ("Yes") to launch the search program or ("No") to refuse from searching the sensor and press the ("Prog") button, in this case the channel board will operate with previously detected sensors.

After you select the search program, press the ("Prog") button to start the search program. The channel board will attempt to establish communication with the sensors by the set MODBUS addresses and to determine their type. When the search is complete, the UPES display will display the number of the sensors found. As soon as the channel board finds at least one sensor, the channel board controller goes to the sensors control and parameters measurement state.

#### Search by Type of Sensors

You can search for known type of sensors by selecting (Channel x Search by type) (fig T8).

Selecting this menu item, can press the ("Prog") button to enter the sensor types setup menu (fig T11).

In the sensor type setting menu the the top line contains the number of the channel board, in which the search for the sensor will be performed, and the ordinal number of the sensor. If the channel board is set to the operation mode with two independent ports, the numbering of the sensors will be not from 1 to 16 but from 1 up to 8 with indication of the port number to which the sensor is connected, i.e. the top line will look like this ("Channel x-1 P1"), where P1 means that the sensor is connected to the first port.

In the operation mode with two independent ports in list first there are sensors connected to the first port from 1 to 8, then to a second port from 1 to 8, the second port would be designated as («P2») at the upper right part of the UPES screen. The bottom line is "None" and it means that the type shall be determined, and the sensor MODBUS address equal to zero means that the address will be detected automatically. The sensors with the «None» type will not participate in the search.

The sensor types shall be to filled in, starting with the first sensor. With the "+" and "-" buttons select the sensor type and press the (Test/Enter) button to record this type in the memory, and then press the ("Prog") key to switch to the next sensor type setting. When you have finished entering the sensor types, do not change the type of the remaining sensors in the menu, leave "None" and press the ("Prog") button until you are in the ("Search by Type"). In this menu if required start the search by type program in the same manner as when searching for the address. The channel board switches to the search by type mode. The central board controller monitors the channel board search process and displays the search progress on the UPES display in the same way when you search for the address.

After finishing the search. the channel board switched to the state and measured parameters control mode for the found sensors. The UPES display will display the number of the sensors found.

Search sensors by the types of sensors specified by the operator:

- SSS —SSS-903, gas analyzer,
- SGO SGOES-M11, SGOESgas analyzer,
- FRE IPES fire detector,
- PGU primary universal transducer,
- SSM-SSS-903ME gas analyzer.
- TGA TGAES gas analyzer,

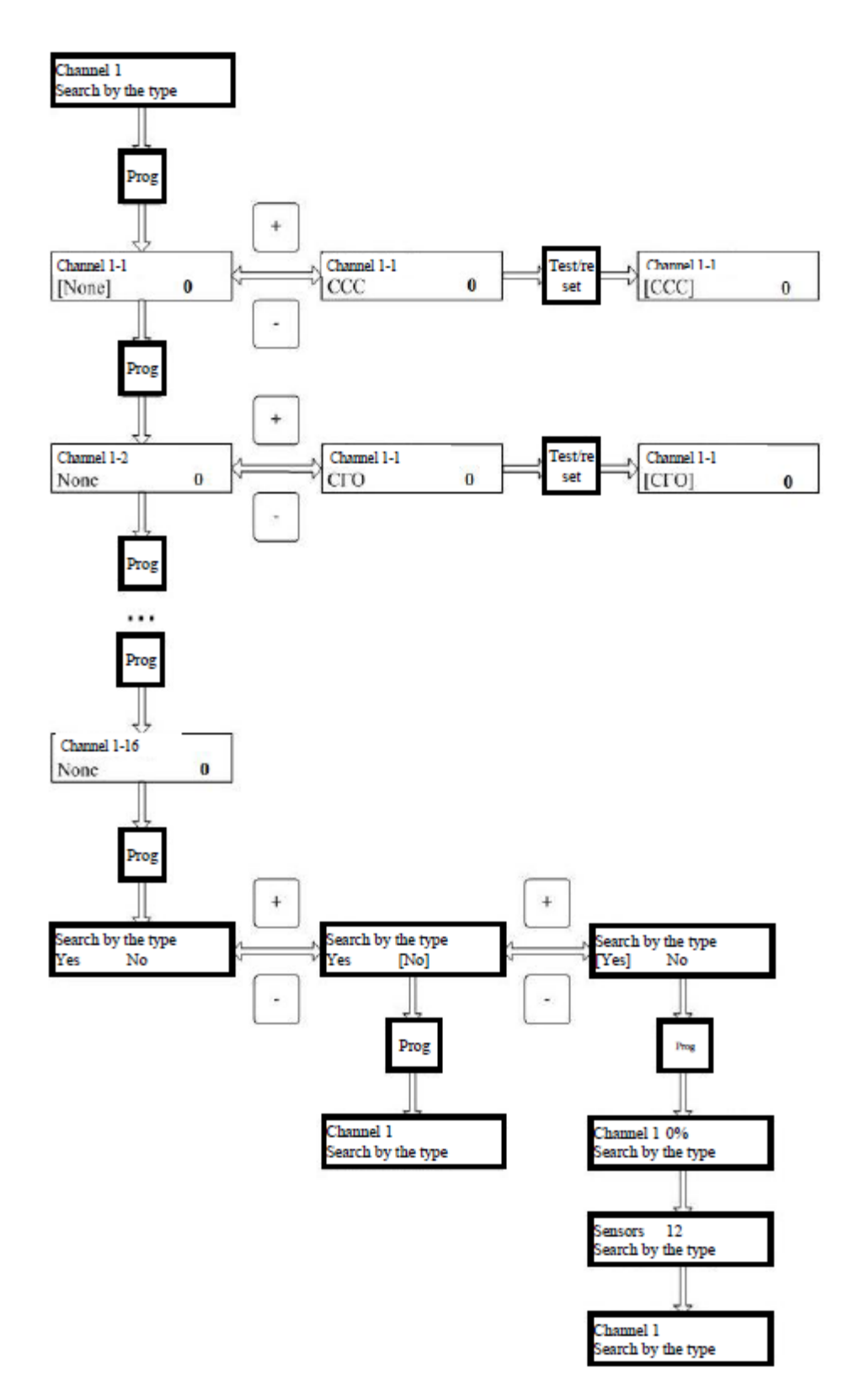

Figure T11

#### Search by List of Sensors

Search for sensors by the list through the ("Channel x search by list") menu (fig.T8). Before you start the search by the list, you need to set the list of sensor types and addresses. Pressing the ("Prog") button enter the sensor list setup menu. The list of sensors is filled in in a manner similar to filling in the list of sensors when you search by the address and type (fig.T12).

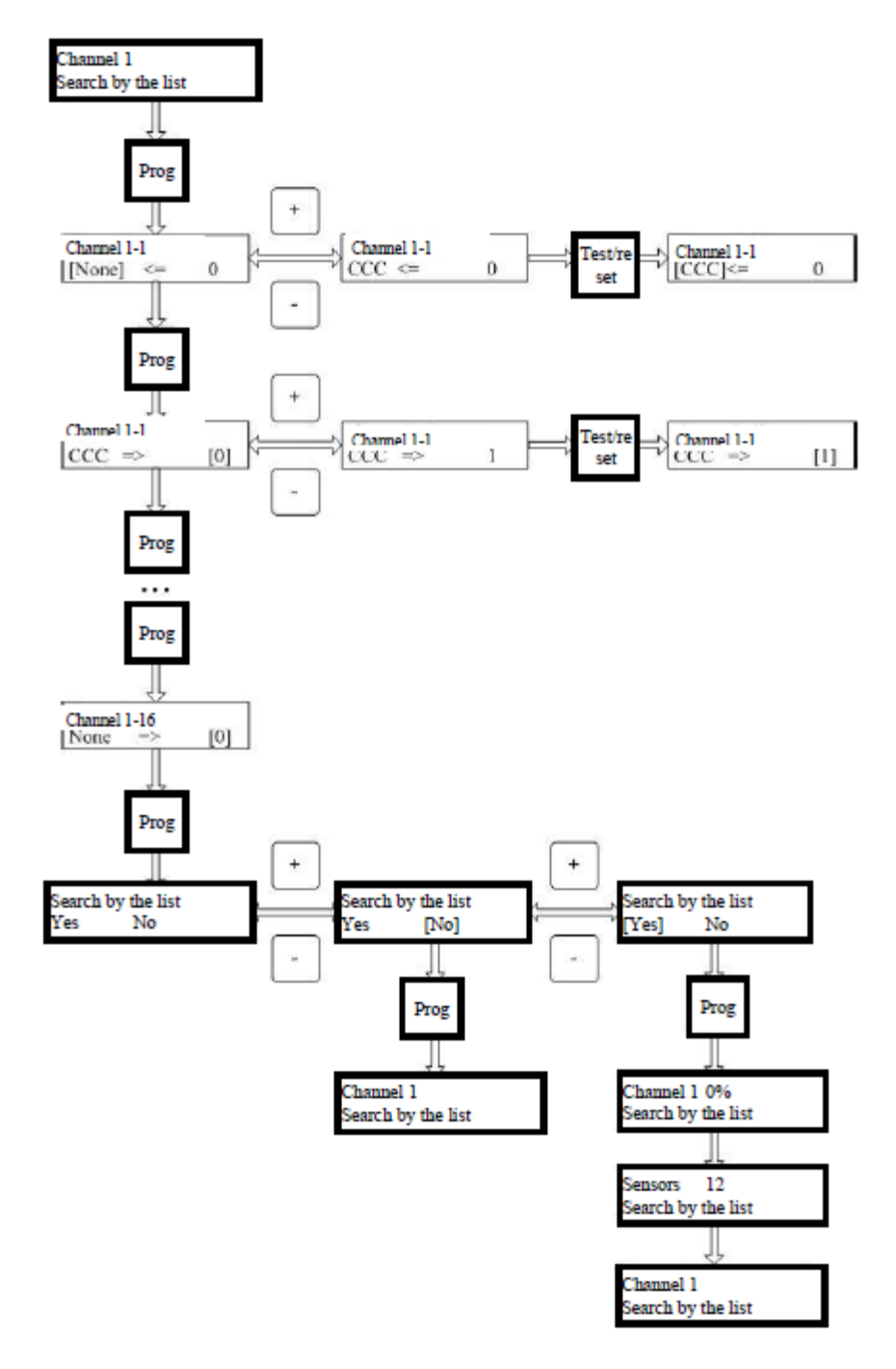

Figure T12

First set the sensor type for the sensor, then press the ("Prog") button and switch to setting the sensor MODBUS address.

The numbering of the sensors is similar to the numbering when searching by address and type from 1 to 8 in the "two port" mode, and with 1 to 16 in all other modes. Setting the necessary number of sensors, press the ("Prog") button until the menu appears.

The search program is started in the same way.

When the search is complete, the display will display the number of sensors found and the twochannel board will switch to the state and measured parameters control mode for the sensor.

If the number and types of sensors found are satisfactory for the user, exit the menu by pressing the ("Control/Exit") button. UPES will switch to standby mode.

#### Search for Sensors by Searching All Types and Addresses (Automatic Search)

If the user does not know, which sensors are connected to the channel board, the user can choose to search across all types and MODBUS address. To do this, select ("Channel x Search") menu (see figure T8) and press the ("Prog") button and go to the Search program start menu (fig T13).

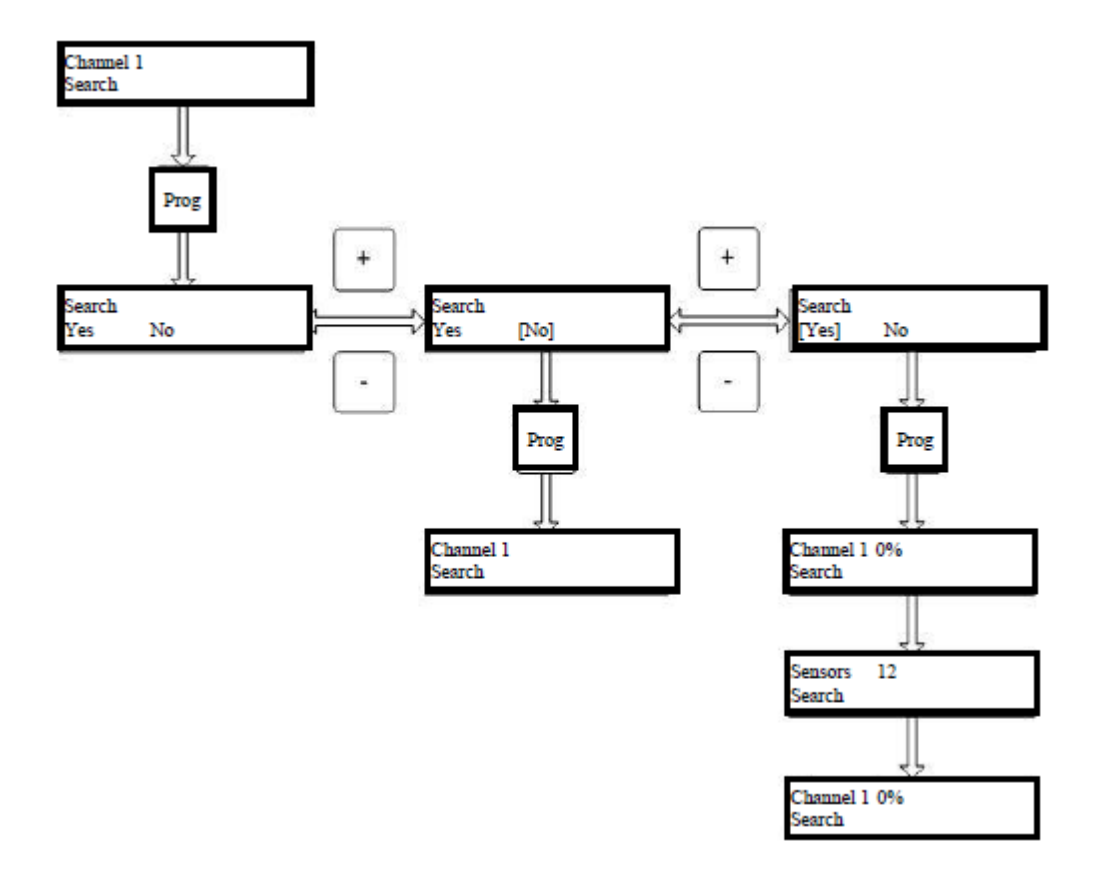

Figure T13

The search program is started in the same way. When the search is complete, the display will display the number of sensors found and the channel board will switch to the state and measured parameters control mode for the sensor.

If the number and types of sensors found are satisfactory for the user, exit the menu by pressing the ("Control/Exit") button. UPES will switch to standby mode.

# **UPES and PC Exchange Protocol**

#### **UPES** exchange protocol

#### Software Version 3.22.04

2 wire RS-485 line.

MODBUS-RTU.

Data read command 3 or 4. Maximum requested number of words for one query does not exceed 32.

Word write command 6. Checksum — CRC16. Byte structure:

- 8 information bits;
- no parity;
- 1 stop bit;
- Baud rate: 4800, 9600, 19200, 57600, 115200.

# Table 1.

| Parameter                     | Word<br>address,<br>hex | Data<br>type | Details                                                                                                    |
|-------------------------------|-------------------------|--------------|----------------------------------------------------------------------------------------------------|
| Modbus address (R/W)          | 0x0000                  | BYTE         | Lower byte – device Modbus address, 1–247                                                                                                    |
| Device exchange rate<br>(R/W) | 0x0001                  | BYTE         | Lower byte – exchange rate with the top<br>level. For the two ports the same rate is set:<br>2-4800 baud;<br>3-9600 baud;<br>4-19200 baud;<br>5-57600 baud;<br>6-115200 baud.                                                         |
| Software Version<br>(R)       | 0x0002<br>-<br>0x0003   | BYTE         | High word:<br>lower byte – version number.<br>Low word:<br>high byte – subversion number 1;<br>lower byte – subversion number 2.<br>Example: 3.21.01<br>3 – version number;<br>21 – subversion number 1;<br>01 – subversion number 2. |
| Setting 1 card<br>(R/W)       | 0x0004                  | BYTE         | High byte – communication mode:<br>0-1 port;<br>1-1 port with hot stand-by;<br>2-ring;<br>3-two independent ports.<br>Lower byte – exchange rate of two ports with<br>sensors:<br>0-1200;<br>1-2400;<br>2-4800;<br>3-9600;<br>4-10200 |

| Parameter                                                    | Word<br>address,<br>hex | Data<br>type | Details                                                                                                    |
|--------------------------------------------------------------|-------------------------|--------------|----------------------------------------------------------------------------------------------------|
| Setting 2 cards<br>(R/W)                                     | 0x0005                  | BYTE         | High byte – communication mode.<br>Lower byte – exchange rate of two ports with<br>sensors.                                                                |
| Setting 3 cards<br>(R/W)                                     | 0x0006                  | BYTE         | High byte – communication mode.<br>Lower byte – exchange rate of two ports with<br>sensors.                                                                |
| Setting 4 cards<br>(R/W)                                     | 0x0007                  | BYTE         | High byte – communication mode.<br>Lower byte – exchange rate of two ports with<br>sensors.                                                                |
| Setting 5 cards<br>(R/W)                                     | 0x0008                  | BYTE         | High byte – communication mode.<br>Lower byte – exchange rate of two ports with<br>sensors.                                                                |
| Setting 6 cards<br>(R/W)                                     | 0x0009                  | BYTE         | High byte – communication mode.<br>Lower byte – exchange rate of two ports with sensors.                                                                   |
| Setting 7 cards<br>(R/W)                                     | 0x000A                  | BYTE         | High byte – communication mode.<br>Lower byte – exchange rate of two ports with sensors.                                                                   |
| Setting 8 cards<br>(R/W)                                     | 0x000B                  | BYTE         | High byte – communication mode.<br>Lower byte – exchange rate of two ports with<br>sensors.                                                                |
| Device identification<br>(R)                                 | 0x000C                  | BYTE         | Lower byte – device model = $0x08$ ;<br>High byte – device type = $0x03$ (gas<br>analytical system).                                                       |
| Card availability bit field<br>(R)                           | 0x000D                  | BYTE         | Lower byte.<br>0 bit (lower): 1 – 1 card set<br>0 – no 1 card;<br>1 bit: 1 – 2 cards set<br>0 – no 2 card;<br><br>7 bit: 1 – 8 cards set<br>0 – no 8 card. |
| Alarm reset<br>by cards<br>(W)                               | 0x000E                  | BYTE         | Lower byte.<br>0 bit– 1 card: 1 – alarm reset;<br>1 bit - 2 card: 1 – alarm reset;<br><br>7 bit – 8 card: 1 – alarm reset.                                 |
| Information on the state of the                              | e sensors c             | connected    | to the channel boards                                                                                                    |
| Concentration of 1 sensor of<br>1 channel card<br>(R)        | 0x0100                  | WORD         | Concentration, measured by the sensor (see note 2)                                                                                                    |
| Measurement accuracy of 1<br>sensor of 1 channel card<br>(R) | 0x0101                  | BYTE         | Measurement accuracy (see note 2)                                                                                                    |
| Concentration of 2 sensor of<br>1 channel card<br>(R)        | 0x0102                  | WORD         | Concentration measured by the sensor.                                                                                                    |

| Parameter                                                    | Word<br>address,<br>hex | Data<br>type | Details                               |
|--------------------------------------------------------------|-------------------------|--------------|---------------------------------------|
| Measurement accuracy of 2<br>sensor of 1 channel card<br>(R) | 0x0103                  | BYTE         | Measurement accuracy.                 |
| Concentration of 3 sensor of<br>1 channel card<br>(R)        | 0x0104                  | WORD         | Concentration measured by the sensor. |
| Measurement accuracy of 3<br>sensor of 1 channel card<br>(R) | 0x0105                  | BYTE         | Measurement accuracy.                 |
| Concentration of 4 sensor of<br>1 channel card<br>(R)        | 0x0106                  | WORD         | Concentration measured by the sensor. |
| Measurement accuracy of 4<br>sensor of 1 channel card<br>(R) | 0x0107                  | BYTE         | Measurement accuracy.                 |
| Concentration of 5 sensor of<br>1 channel card<br>(R)        | 0x0108                  | WORD         | Concentration measured by the sensor. |
| Measurement accuracy of 5<br>sensor of 1 channel card<br>(R) | 0x0109                  | BYTE         | Measurement accuracy.                 |
| Concentration of 6 sensor of<br>1 channel card<br>(R)        | 0x010A                  | WORD         | Concentration measured by the sensor. |
| Measurement accuracy of 6<br>sensor of 1 channel card<br>(R) | 0x010B                  | BYTE         | Measurement accuracy.                 |
| Concentration of 7 sensor of<br>1 channel card<br>(R)        | 0x010C                  | WORD         | Concentration measured by the sensor. |
| Measurement accuracy of 7<br>sensor of 1 channel card<br>(R) | 0x010D                  | BYTE         | Measurement accuracy.                 |
| Concentration of 8 sensor of<br>1 channel card<br>(R)        | 0x010E                  | WORD         | Concentration measured by the sensor. |
| Measurement accuracy of 8<br>sensor of 1 channel card<br>(R) | 0x010F                  | BYTE         | Measurement accuracy.                 |
| Concentration of 9 sensor of<br>1 channel card<br>(R)        | 0x0110                  | WORD         | Concentration measured by the sensor. |
| Measurement accuracy of 9<br>sensor of 1 channel card<br>(R) | 0x0111                  | BYTE         | Measurement accuracy.                 |
| Concentration of 10 sensor<br>of 1 channel card<br>(R)       | 0x0112                  | WORD         | Concentration measured by the sensor. |

|                              |                         | 1            |                                        |  |  |  |
|------------------------------|-------------------------|--------------|----------------------------------------|--|--|--|
| Parameter                    | Word<br>address,<br>hex | Data<br>type | Details                                |  |  |  |
| Measurement accuracy of      |                         |              |                                        |  |  |  |
| 10 sensor                    |                         |              |                                        |  |  |  |
|                              | 0x0113                  | BYTE         | Measurement accuracy.                  |  |  |  |
| of I channel card            |                         |              |                                        |  |  |  |
| (R)                          |                         |              |                                        |  |  |  |
| Concentration of 11 sensor   |                         |              |                                        |  |  |  |
| of 1 channel card            | 0x0114                  | WORD         | Concentration measured by the sensor   |  |  |  |
| (D)                          | 070114                  | WORD         | concentration measured by the sensor.  |  |  |  |
| (K)                          |                         |              |                                        |  |  |  |
| Measurement accuracy of      |                         |              |                                        |  |  |  |
| 11 sensor                    | 00115                   | DVTE         |                                        |  |  |  |
| of 1 channel card            | 0x0115                  | BYIE         | Measurement accuracy.                  |  |  |  |
| (P)                          |                         |              |                                        |  |  |  |
|                              |                         |              |                                        |  |  |  |
| Concentration of 12 sensor   |                         |              |                                        |  |  |  |
| of 1 channel card            | 0x0116                  | WORD         | Concentration measured by the sensor.  |  |  |  |
| (R)                          |                         |              |                                        |  |  |  |
| Measurement accuracy of      |                         |              |                                        |  |  |  |
| 12 sensor                    |                         |              |                                        |  |  |  |
|                              | 0x0117                  | BYTE         | Measurement accuracy.                  |  |  |  |
| of I channel card            |                         |              |                                        |  |  |  |
| (R)                          |                         |              |                                        |  |  |  |
| Concentration of 13 sensor   |                         |              |                                        |  |  |  |
| of 1 channel card            | 0x0118                  | WORD         | Concentration measured by the sensor.  |  |  |  |
| (P)                          | 0110110                 |              |                                        |  |  |  |
| (K)                          |                         |              |                                        |  |  |  |
| Measurement accuracy of      |                         |              |                                        |  |  |  |
| 13 sensor                    | $0 \times 0110$         | BVTE         | Measurement accuracy                   |  |  |  |
| of 1 channel card            | 0.0117                  | DIIL         | Weasurement accuracy.                  |  |  |  |
| (R)                          |                         |              |                                        |  |  |  |
| Concentration of 14 sensor   |                         |              |                                        |  |  |  |
| of 1 channel card            | $0 \times 011 A$        | WORD         | Concentration measured by the sensor   |  |  |  |
| (D)                          | UXUIIA                  | WORD         | Concentration measured by the sensor.  |  |  |  |
| (R)                          |                         |              |                                        |  |  |  |
| Measurement accuracy of      |                         |              |                                        |  |  |  |
| 14 sensor                    | 0-011D                  | DVTE         | Maaanaantaaanaan                       |  |  |  |
| of 1 channel card            | 0X011B                  | BIIE         | Measurement accuracy.                  |  |  |  |
| ( <b>R</b> )                 |                         |              |                                        |  |  |  |
| Concentration of 15 concen   |                         |              |                                        |  |  |  |
| Concentration of 15 sensor   | 0.0110                  | WODD         |                                        |  |  |  |
| of I channel card            | 0x011C                  | WORD         | Concentration measured by the sensor.  |  |  |  |
| (R)                          |                         |              |                                        |  |  |  |
| Measurement accuracy of      |                         |              |                                        |  |  |  |
| 15 sensor                    |                         |              |                                        |  |  |  |
| of 1 abornal card            | 0x011D                  | BYTE         | Measurement accuracy.                  |  |  |  |
| of 1 channel card            |                         |              |                                        |  |  |  |
| (R)                          |                         |              |                                        |  |  |  |
| Concentration of 16 sensor   |                         |              |                                        |  |  |  |
| of 1 channel card            | 0x011E                  | WORD         | Concentration measured by the sensor.  |  |  |  |
| ( <b>R</b> )                 |                         |              |                                        |  |  |  |
| Maggurament accuracy of      |                         |              |                                        |  |  |  |
| ivieasurement accuracy of    |                         |              |                                        |  |  |  |
| 16 sensor                    | 0x011F                  | BYTF         | Measurement accuracy                   |  |  |  |
| of 1 channel card            | 0/10111                 |              | incustrement accuracy.                 |  |  |  |
| (R)                          |                         |              |                                        |  |  |  |
| Concentration of 1 sensor of |                         |              |                                        |  |  |  |
| 2 channel card               | $0 \times 0120$         | WODD         | Concentration measured by the sensor   |  |  |  |
|                              | 070170                  | WUND         | Concentration measured by the sellsor. |  |  |  |
| (К)                          |                         |              |                                        |  |  |  |

| Parameter                                                                          | Word<br>address,<br>hex | Data<br>type | Details                                                                        |
|------------------------------------------------------------------------------------|-------------------------|--------------|--------------------------------------------------------------------------------|
| Measurement accuracy of 1<br>sensor of 2 channel card<br>(R)                       | 0x0121                  | BYTE         | Measurement accuracy.                                                          |
|                                                                                    |                         |              |                                                                                |
| Concentration of 16 sensor<br>of 2 channel card<br>(R)                             | 0x013E                  | WORD         | Concentration measured by the sensor.                                          |
| Measurement accuracy of<br>16 sensor<br>of 2 channel card<br>(R)                   | 0x013F                  | BYTE         | Measurement accuracy.                                                          |
|                                                                                    |                         |              |                                                                                |
| Flags for 1 threshold<br>triggering of 1-16 sensor of<br>1 channel card<br>(R)     | 0x0200                  | WORD         | Triggering flags bit field.<br>0 bit (lower) – 1 sensor,<br>15 bit – 16 sensor |
| Flags for 2 threshold<br>triggering of 1-16 sensor of<br>1 channel card<br>(R)     | 0x0201                  | WORD         | Triggering flags bit field.<br>0 bit (lower) – 1 sensor,<br>15 bit – 16 sensor |
| Defect relay triggering flag<br>of 1-16 sensor of 1 channel<br>card<br>(R)         | 0x0202                  | WORD         | Triggering flags bit field.<br>0 bit (lower) – 1 sensor,<br>15 bit – 16 sensor |
| Relay triggering flag of<br>1 threshold of 1-16 sensor<br>of 1 channel card<br>(R) | 0x0203                  | WORD         | Triggering flags bit field.<br>0 bit (lower) – 1 sensor,<br>15 bit – 16 sensor |
| Relay triggering flag of<br>2 threshold of 1-16 sensor<br>of 1 channel card<br>(R) | 0x0204                  | WORD         | Triggering flags bit field.<br>0 bit (lower) – 1 sensor,<br>15 bit – 16 sensor |
| Flags of lost communication<br>with sensor 1–16<br>of 1 channel card<br>(R)        | 0x0205                  | WORD         | Flags bit field.<br>0 bit (lower) – 1 sensor,<br>15 bit – 16 sensor            |
|                                                                                    |                         |              |                                                                                |

| Parameter                                                               | Word<br>address,<br>hex | Data<br>type | Details                                                                                                    |  |  |
|-------------------------------------------------------------------------|-------------------------|--------------|----------------------------------------------------------------------------------------------------|--|--|
| Units of measurement of 1<br>and 2 sensor of 1 channel<br>card<br>(R)   | 0x0230                  | BYTE         | High byte – odd sensor units of measurement<br>code,<br>lower byte – of the even sensor.<br>Codes for units of measurement:<br>0 - LEL;<br>$1 - mg/m^3$ ;<br>2 - vol%;<br>3 - ppm;<br>4 - MPC;<br>5 - °C;<br>6 - (no units of measurement);<br>7 - LEL*m. |  |  |
| Units of measurement of 3<br>and 4 sensor of 1 channel<br>card<br>(R)   | 0x0231                  | BYTE         | High byte – odd sensor units of measurement<br>code,<br>lower byte – of the even sensor.                                                                                                    |  |  |
| Units of measurement of 5<br>and 6 sensor of 1 channel<br>card<br>(R)   | 0x0232                  | BYTE         | High byte – odd sensor units of measurement<br>code,<br>lower byte – of the even sensor.                                                                                                    |  |  |
| Units of measurement of 7<br>and 8 sensor of 1 channel<br>card<br>(R)   | 0x0233                  | BYTE         | High byte – odd sensor units of measurement<br>code,<br>lower byte – of the even sensor.                                                                                                    |  |  |
| Units of measurement of 9<br>and 10 sensor of 1 channel<br>card<br>(R)  | 0x0234                  | BYTE         | High byte – odd sensor units of measurement<br>code,<br>lower byte – of the even sensor.                                                                                                    |  |  |
| Units of measurement of 11<br>and 12 sensor of 1 channel<br>card<br>(R) | 0x0235                  | BYTE         | High byte – odd sensor units of measurement<br>code,<br>lower byte – of the even sensor.                                                                                                    |  |  |
| Units of measurement of 13<br>and 14 sensor of 1 channel<br>card<br>(R) | 0x0236                  | BYTE         | High byte – odd sensor units of measurement<br>code,<br>lower byte – of the even sensor.                                                                                                    |  |  |
| Units of measurement of 15<br>and 16 sensor of 1 channel<br>card<br>(R) | 0x0237                  | BYTE         | High byte – odd sensor units of measurement<br>code,<br>lower byte – of the even sensor.                                                                                                    |  |  |
|                                                                         |                         |              |                                                                                                    |  |  |

| Parameter                                                    | Word<br>address,<br>hex | Data<br>type | Details                                                                                                    |  |  |
|--------------------------------------------------------------|-------------------------|--------------|----------------------------------------------------------------------------------------------------|--|--|
| Type of 1-2 sensor<br>of 1 channel card<br>(R)               | 0x0270                  | BYTE         | <ul> <li>High byte – odd sensor type code, lower byte – even sensor type code.</li> <li>Codes for types of sensors:</li> <li>0 – no sensor;</li> <li>1 – SSS 903 with electrochemical sensor;</li> <li>2 – SSS 903 with thermocatalytical sensor;</li> <li>3 – SSS 903 with optical sensor;</li> <li>4 – CΓOЭC;</li> <li>5 - SGOES;</li> </ul> |  |  |
|                                                              |                         |              | 6 – IPES IR/UV;<br>7 – IPES IR3<br>8 – ПГУ;<br>9 – SSS-903ME;<br>10 – TGA receiver;<br>11 – TGA transmitter;                                                                                                    |  |  |
| Type of 3-4 sensor<br>of 1 channel card<br>(R)               | 0x0271                  | BYTE         | High byte – odd sensor type code, lower byte<br>– even sensor type code.                                                                                                    |  |  |
| Type of 5-6 sensor<br>of 1 channel card<br>(R)               | 0x0272                  | BYTE         | High byte – odd sensor type code, lower byte<br>– even sensor type code.                                                                                                    |  |  |
| Type of 7-8 sensor<br>of 1 channel card<br>(R)               | 0x0273                  | BYTE         | High byte – odd sensor type code, lower byte<br>– even sensor type code.                                                                                                    |  |  |
| Type of 9-10 sensor of<br>1 channel card<br>(R)              | 0x0274                  | BYTE         | High byte – odd sensor type code, lower byte<br>– even sensor type code.                                                                                                    |  |  |
| Type of 11-12 sensor of<br>1 channel card<br>(R)             | 0x0275                  | BYTE         | High byte – odd sensor type code, lower byte<br>– even sensor type code.                                                                                                    |  |  |
| Type of 13-14 sensor of<br>1 channel card<br>(R)             | 0x0276                  | BYTE         | High byte – odd sensor type code, lower byte<br>– even sensor type code.                                                                                                    |  |  |
| Type of 15-16 sensor of<br>1 channel card<br>(R)             | 0x0277                  | BYTE         | High byte – odd sensor type code, lower byte<br>– even sensor type code.                                                                                                    |  |  |
|                                                              |                         |              |                                                                                                    |  |  |
| Modbus address of 1 and 2<br>sensor of 1 channel card<br>(R) | 0x02B0                  | BYTE         | High byte – the odd sensor address, lower<br>byte – the even sensor address.                                                                                                    |  |  |
| Modbus address of 3 and 4<br>sensor of 1 channel card<br>(R) | 0x02B1                  | BYTE         | High byte – the odd sensor address, lower<br>byte – the even sensor address.                                                                                                    |  |  |
| Modbus address of 5 and 6<br>sensor of 1 channel card<br>(R) | 0x02B2                  | BYTE         | High byte – the odd sensor address, lower<br>byte – the even sensor address.                                                                                                    |  |  |

| Parameter                                                      | Word<br>address,<br>hex | Data<br>type | Details                                                                                                    |
|----------------------------------------------------------------|-------------------------|--------------|----------------------------------------------------------------------------------------------------|
| Modbus address of 7 and 8 sensor of 1 channel card             | 0x02B3                  | BYTE         | High byte – the odd sensor address, lower byte – the even sensor address.                                                      |
| Modbus address of 9 and 10<br>sensor of 1 channel card<br>(R)  | 0x02B4                  | BYTE         | High byte – the odd sensor address, lower<br>byte – the even sensor address.                                                   |
| Modbus address of 11 and<br>12 sensor of 1 channel card<br>(R) | 0x02B5                  | BYTE         | High byte – the odd sensor address, lower<br>byte – the even sensor address.                                                   |
| Modbus address of 13 and<br>14 sensor of 1 channel card<br>(R) | 0x02B6                  | BYTE         | High byte – the odd sensor address, lower<br>byte – the even sensor address.                                                   |
| Modbus address of 15 and<br>16 sensor of 1 channel card<br>(R) | 0x02B7                  | BYTE         | High byte – the odd sensor address, lower<br>byte – the even sensor address.                                                   |
|                                                                |                         |              |                                                                                                    |
| 1 threshold of 1 sensor of 1 channel card                      | 0x02F0                  | WORD         | 1 threshold = value of this register/10<br>measurement accuracy (see note 2),<br>in the measurement units of the parameter by  |
| (R)                                                            |                         |              | the sensor                                                                                                    |
| 1 threshold of 2 sensor of 1<br>channel card                   | 0x02F1                  | WORD         | 1 threshold = value of this register/10<br>measurement accuracy<br>in the measurement units of the parameter by                |
| (R)                                                            |                         |              | the sensor                                                                                                    |
|                                                                |                         |              |                                                                                                    |
| 1 threshold of 16 sensor of 1<br>channel card<br>(R)           | 0x02FF                  | WORD         | 1 threshold = value of this register/10<br>measurement accuracy<br>in the measurement units of the parameter by<br>the sensor  |
|                                                                |                         |              |                                                                                                    |
| 1 threshold of 16 sensor of 8<br>channel card<br>(R)           | 0x036F                  | WORD         | 1 threshold = value of this register/10<br>measurement accuracy,<br>in the measurement units of the parameter by<br>the sensor |
| 2 threshold of 1 sensor of 1<br>channel card<br>(R)            | 0x0370                  | WORD         | 2 threshold = value of this register/10<br>measurement accuracy,<br>in the measurement units of the parameter by<br>the sensor |
| 2 threshold of 2 sensor of 1<br>channel card                   | 0x0371                  | WORD         | 2 threshold = value of this register/10<br>measurement accuracy,<br>in the measurement units of the parameter by               |
|                                                                |                         |              | the sensor                                                                                                    |
|                                                                |                         |              |                                                                                                    |
| 2 threshold of 16 sensor of 1<br>channel card<br>(R)           | 0x037F                  | WORD         | 2 threshold = value of this register/10<br>measurement accuracy<br>in the measurement units of the parameter by<br>the sensor  |

| Parameter                                            | Word<br>address,<br>hex | Data<br>type | Details                                                                                                    |
|------------------------------------------------------|-------------------------|--------------|----------------------------------------------------------------------------------------------------|
|                                                      |                         |              |                                                                                                    |
| 2 threshold of 16 sensor of 8<br>channel card<br>(R) | 0x03EF                  | WORD         | 2 threshold = value of this register/10<br>measurement accuracy,<br>in the measurement units of the parameter by<br>the sensor |
|                                                      |                         |              |                                                                                                    |
| Gas type of 1-2 sensor of<br>1 channel card<br>(R)   | 0x0400                  | WORD         | High byte – odd sensor type code, lower byte<br>– even sensor type code (see Table 10).                                        |
| Gas type of 3-4 sensor of<br>1 channel card<br>(R)   | 0x0401                  | WORD         | High byte – odd sensor type code, lower byte<br>– even sensor type code (see Table 10).                                        |
|                                                      |                         |              |                                                                                                    |
| Gas type of 7-8 sensor of<br>8 channel card<br>(R)   | 0x043F                  | WORD         | High byte – odd sensor type code, lower byte<br>– even sensor type code (see Table 10).                                        |

# Table 2. Concentration and Accuracy (Register Addresses, hex)

|        | Chan | Channel Card No. |     |      |     |      |     |      |     |      |     |      |     |      |     |      |
|--------|------|------------------|-----|------|-----|------|-----|------|-----|------|-----|------|-----|------|-----|------|
| Sensor | 1    |                  | 2   |      | 3   |      | 4   |      | 5   |      | 6   |      | 7   |      | 8   |      |
|        | End  | Acc.             | End | Acc. | End | Acc. | End | Acc. | End | Acc. | End | Acc. | End | Acc. | End | Acc. |
| 1      | 100  | 101              | 120 | 121  | 140 | 141  | 160 | 161  | 180 | 181  | 1A0 | 1A1  | 1C0 | 1C1  | 1E0 | 1E1  |
| 2      | 102  | 103              | 122 | 123  | 142 | 143  | 162 | 163  | 182 | 183  | 1A2 | 1A3  | 1C2 | 1C3  | 1E2 | 1E3  |
| 3      | 104  | 105              | 124 | 125  | 144 | 145  | 164 | 165  | 184 | 185  | 1A4 | 1A5  | 1C4 | 1C5  | 1E4 | 1E5  |
| 4      | 106  | 107              | 126 | 127  | 146 | 147  | 166 | 167  | 186 | 187  | 1A6 | 1A7  | 1C6 | 1C7  | 1E6 | 1E7  |
| 5      | 108  | 109              | 128 | 129  | 148 | 149  | 168 | 169  | 188 | 189  | 1A8 | 1A9  | 1C8 | 1C9  | 1E8 | 1E9  |
| 6      | 10A  | 10B              | 12A | 12B  | 14A | 14B  | 16A | 16B  | 18A | 18B  | 1AA | 1AB  | 1CA | 1CB  | 1EA | 1EB  |
| 7      | 10C  | 10D              | 12C | 12D  | 14C | 14D  | 16C | 16D  | 18C | 18D  | 1AC | 1AD  | 1CC | 1CD  | 1EC | 1ED  |
| 8      | 10E  | 10F              | 12E | 12F  | 14E | 14F  | 16E | 16F  | 18E | 18F  | 1AE | 1AF  | 1CE | 1CF  | 1EE | 1EF  |
| 9      | 110  | 111              | 130 | 131  | 150 | 151  | 170 | 171  | 190 | 191  | 1B0 | 1B1  | 1D0 | 1D1  | 1F0 | 1F1  |
| 10     | 112  | 113              | 132 | 133  | 152 | 153  | 172 | 173  | 192 | 193  | 1B2 | 1B3  | 1D2 | 1D3  | 1F2 | 1F3  |
| 11     | 114  | 115              | 134 | 135  | 154 | 155  | 174 | 175  | 194 | 195  | 1B4 | 1B5  | 1D4 | 1D5  | 1F4 | 1F5  |
| 12     | 116  | 117              | 136 | 137  | 156 | 157  | 176 | 177  | 196 | 197  | 1B6 | 1B7  | 1D6 | 1D7  | 1F6 | 1F7  |
| 13     | 118  | 119              | 138 | 139  | 158 | 159  | 178 | 179  | 198 | 199  | 1B8 | 1B9  | 1D8 | 1D9  | 1F8 | 1F9  |
| 14     | 11A  | 11B              | 13A | 13B  | 15A | 15B  | 17A | 17B  | 19A | 19B  | 1BA | 1BB  | 1DA | 1DB  | 1FA | 1FB  |
| 15     | 11C  | 11D              | 13C | 13D  | 15C | 15D  | 17C | 17D  | 19C | 19D  | 1BC | 1BD  | 1DC | 1DD  | 1FC | 1FD  |
| 16     | 11E  | 11F              | 13E | 13F  | 15E | 15F  | 17E | 17F  | 19E | 19F  | 1BE | 1BF  | 1DE | 1DF  | 1FE | 1FF  |

# **Table 3. Sensor State Flags**

| Dit Field                   | Channel Card No. |     |     |     |     |     |     |     |  |
|-----------------------------|------------------|-----|-----|-----|-----|-----|-----|-----|--|
| Dit rieiu                   | 1                | 2   | 3   | 4   | 5   | 6   | 7   | 8   |  |
| 1 threshold                 | 200              | 206 | 20C | 212 | 218 | 21E | 224 | 22A |  |
| 2 threshold                 | 201              | 207 | 20D | 213 | 219 | 21F | 225 | 22B |  |
| Defect Relay                | 202              | 208 | 20E | 214 | 21A | 220 | 226 | 22C |  |
| 1 threshold relay           | 203              | 209 | 20F | 215 | 21B | 221 | 227 | 22D |  |
| 2 threshold relay           | 204              | 20A | 210 | 216 | 21C | 222 | 228 | 22E |  |
| Lack of communication relay | 205              | 20B | 211 | 217 | 21D | 223 | 229 | 22F |  |

| Table 4 |                  | Sensor M | easuremen | ll  |     |     |     |     |  |  |  |
|---------|------------------|----------|-----------|-----|-----|-----|-----|-----|--|--|--|
| Sancor  | Channel Card No. |          |           |     |     |     |     |     |  |  |  |
| Sensor  | 1                | 2        | 3         | 4   | 5   | 6   | 7   | 8   |  |  |  |
| 1-2     | 230              | 238      | 240       | 248 | 250 | 258 | 260 | 268 |  |  |  |
| 3-4     | 231              | 239      | 241       | 249 | 251 | 259 | 261 | 269 |  |  |  |
| 5-6     | 232              | 23A      | 242       | 24A | 252 | 25A | 262 | 26A |  |  |  |
| 7-8     | 233              | 23B      | 243       | 24B | 253 | 25B | 263 | 26B |  |  |  |
| 9-10    | 234              | 23C      | 244       | 24C | 254 | 25C | 264 | 26C |  |  |  |
| 11-12   | 235              | 23D      | 245       | 24D | 255 | 25D | 265 | 26D |  |  |  |
| 13-14   | 236              | 23E      | 246       | 24E | 256 | 25E | 266 | 26E |  |  |  |
| 15-16   | 237              | 23F      | 247       | 24F | 257 | 25F | 267 | 26F |  |  |  |

# Table 4. Units of Sensor Measurement

# **Table 5. Sensor Types**

| Company | Channel Card No. |     |     |     |     |     |     |     |  |  |
|---------|------------------|-----|-----|-----|-----|-----|-----|-----|--|--|
| Sensor  | 1                | 2   | 3   | 4   | 5   | 6   | 7   | 8   |  |  |
| 1-2     | 270              | 278 | 280 | 288 | 290 | 298 | 2A0 | 2A8 |  |  |
| 3-4     | 271              | 279 | 281 | 289 | 291 | 299 | 2A1 | 2A9 |  |  |
| 5-6     | 272              | 27A | 282 | 28A | 292 | 29A | 2A2 | 2AA |  |  |
| 7-8     | 273              | 27B | 283 | 28B | 293 | 29B | 2A3 | 2AB |  |  |
| 9-10    | 274              | 27C | 284 | 28C | 294 | 29C | 2A4 | 2AC |  |  |
| 11-12   | 275              | 27D | 285 | 28D | 295 | 29D | 2A5 | 2AD |  |  |
| 13-14   | 276              | 27E | 286 | 28E | 296 | 29E | 2A6 | 2AE |  |  |
| 15-16   | 277              | 27F | 287 | 28F | 297 | 29F | 2A7 | 2AF |  |  |

# Table 6. Sensor Modbus Addresses

| Samaan | Channel Card No. |     |     |     |     |     |     |     |  |  |
|--------|------------------|-----|-----|-----|-----|-----|-----|-----|--|--|
| Sensor | 1                | 2   | 3   | 4   | 5   | 6   | 7   | 8   |  |  |
| 1-2    | 2B0              | 2B8 | 2C0 | 2C8 | 2D0 | 2D8 | 2E0 | 2E8 |  |  |
| 3-4    | 2B1              | 2B9 | 2C1 | 2C9 | 2D1 | 2D9 | 2E1 | 2E9 |  |  |
| 5-6    | 2B2              | 2BA | 2C2 | 2CA | 2D2 | 2DA | 2E2 | 2EA |  |  |
| 7-8    | 2B3              | 2BB | 2C3 | 2CB | 2D3 | 2DB | 2E3 | 2EB |  |  |
| 9-10   | 2B4              | 2BC | 2C4 | 2CC | 2D4 | 2DC | 2E4 | 2EC |  |  |
| 11-12  | 2B5              | 2BD | 2C5 | 2CD | 2D5 | 2DD | 2E5 | 2ED |  |  |
| 13-14  | 2B6              | 2BE | 2C6 | 2CE | 2D6 | 2DE | 2E6 | 2EE |  |  |
| 15-16  | 2B7              | 2BF | 2C7 | 2CF | 2D7 | 2DF | 2E7 | 2EF |  |  |

# Table 7. Sensor Thresholds. 1 threshold

| Sancon | Channel Card No. |     |     |     |     |     |     |     |  |  |
|--------|------------------|-----|-----|-----|-----|-----|-----|-----|--|--|
| Sensor | 1                | 2   | 3   | 4   | 5   | 6   | 7   | 8   |  |  |
| 1      | 2F0              | 300 | 310 | 320 | 330 | 340 | 350 | 360 |  |  |
| 2      | 2F1              | 301 | 311 | 321 | 331 | 341 | 351 | 361 |  |  |
| 3      | 2F2              | 302 | 312 | 322 | 332 | 342 | 352 | 362 |  |  |
| 4      | 2F3              | 303 | 313 | 323 | 333 | 343 | 353 | 363 |  |  |
| 5      | 2F4              | 304 | 314 | 324 | 334 | 344 | 354 | 364 |  |  |
| 6      | 2F5              | 305 | 315 | 325 | 335 | 345 | 355 | 365 |  |  |
| 7      | 2F6              | 306 | 316 | 326 | 336 | 346 | 356 | 366 |  |  |
| 8      | 2F7              | 307 | 317 | 327 | 337 | 347 | 357 | 367 |  |  |
| 9      | 2F8              | 308 | 318 | 328 | 338 | 348 | 358 | 368 |  |  |
| 10     | 2F9              | 309 | 319 | 329 | 339 | 349 | 359 | 369 |  |  |
| 11     | 2FA              | 30A | 31A | 32A | 33A | 34A | 35A | 36A |  |  |
| 12     | 2FB              | 30B | 31B | 32B | 33B | 34B | 35B | 36B |  |  |
| 13     | 2FC              | 30C | 31C | 32C | 33C | 34C | 35C | 36C |  |  |
| 14     | 2FD              | 30D | 31D | 32D | 33D | 34D | 35D | 36D |  |  |
| 15     | 2FE              | 30E | 31E | 32E | 33E | 34E | 35E | 36E |  |  |
| 16     | 2FF              | 30F | 31F | 32F | 33F | 34F | 35F | 36F |  |  |

| Table 8. | 2 threshold |
|----------|-------------|
|----------|-------------|

| Sensor | Channel Card No. |     |     |     |     |     |     |     |  |
|--------|------------------|-----|-----|-----|-----|-----|-----|-----|--|
|        | 1                | 2   | 3   | 4   | 5   | 6   | 7   | 8   |  |
| 1      | 370              | 380 | 390 | 3A0 | 3B0 | 3C0 | 3D0 | 3E0 |  |
| 2      | 371              | 381 | 391 | 3A1 | 3B1 | 3C1 | 3D1 | 3E1 |  |
| 3      | 372              | 382 | 392 | 3A2 | 3B2 | 3C2 | 3D2 | 3E2 |  |
| 4      | 373              | 383 | 393 | 3A3 | 3B3 | 3C3 | 3D3 | 3E3 |  |
| 5      | 374              | 384 | 394 | 3A4 | 3B4 | 3C4 | 3D4 | 3E4 |  |
| 6      | 375              | 385 | 395 | 3A5 | 3B5 | 3C5 | 3D5 | 3E5 |  |
| 7      | 376              | 386 | 396 | 3A6 | 3B6 | 3C6 | 3D6 | 3E6 |  |
| 8      | 377              | 387 | 397 | 3A7 | 3B7 | 3C7 | 3D7 | 3E7 |  |
| 9      | 378              | 388 | 398 | 3A8 | 3B8 | 3C8 | 3D8 | 3E8 |  |
| 10     | 379              | 389 | 399 | 3A9 | 3B9 | 3C9 | 3D9 | 3E9 |  |
| 11     | 37A              | 38A | 39A | 3AA | 3BA | 3CA | 3DA | 3EA |  |
| 12     | 37B              | 38B | 39B | 3AB | 3BB | 3CB | 3DB | 3EB |  |
| 13     | 37C              | 38C | 39C | 3AC | 3BC | 3CC | 3DC | 3EC |  |
| 14     | 37D              | 38D | 39D | 3AD | 3BD | 3CD | 3DD | 3ED |  |
| 15     | 37E              | 38E | 39E | 3AE | 3BE | 3CE | 3DE | 3EE |  |
| 16     | 37F              | 38F | 39F | 3AF | 3BF | 3CF | 3DF | 3EF |  |

Table 9. Gases Analyzed by Sensors.

| Sensor | Channel Card No. |     |     |     |     |     |     |     |
|--------|------------------|-----|-----|-----|-----|-----|-----|-----|
|        | 1                | 2   | 3   | 4   | 5   | 6   | 7   | 8   |
| 1-2    | 400              | 408 | 410 | 418 | 420 | 428 | 430 | 438 |
| 3-4    | 401              | 409 | 411 | 419 | 421 | 429 | 431 | 439 |
| 5-6    | 402              | 40A | 412 | 41A | 422 | 42A | 432 | 43A |
| 7-8    | 403              | 40B | 413 | 41B | 423 | 42B | 433 | 43B |
| 9-10   | 404              | 40C | 414 | 41C | 424 | 42C | 434 | 43C |
| 11-12  | 405              | 40D | 415 | 41D | 425 | 42D | 435 | 43D |
| 13-14  | 406              | 40E | 416 | 41E | 426 | 42E | 436 | 43E |
| 15-16  | 407              | 40F | 417 | 41F | 427 | 42F | 437 | 43F |

Table 10. Gas Designation (codes 19 and 69 do not refer to gas analyzers, see note 1).

| No. | Designation | Gas                           |
|-----|-------------|-------------------------------|
| 0   | NON         | no gas                        |
| 1   | CH4         | methane                       |
| 2   | PRO         | propane                       |
| 3   | BUT         | butane                        |
| 4   | ISB         | Isobutane C4H10               |
| 5   | PNT         | Pentane                       |
| 6   | CLP         | Cyclopentane                  |
| 7   | HEX         | Hexane                        |
| 8   | ETO         | Ethanol                       |
| 9   | ACE         | Acetylene                     |
| 10  | H2          | Hydrogen                      |
| 11  | O2          | Oxygen                        |
| 12  | CO          | Carbon oxide                  |
| 13  | CO2         | Carbon dioxide                |
| 14  | H2S         | Hydrogen sulfide              |
| 15  | NO2         | Nitrogen dioxide              |
| 16  | SO2         | Sulphur dioxide               |
| 17  | NH3         | Ammonia                       |
| 18  | CL2         | Chlorine                      |
| 19  | FRE         | fire detector (ИПЭС or ИПЦЭС) |
| 20  | MTH         | methanol                      |
| 21  | ETH         | ethylene                      |
| 22  | BEN         | benzene                       |

| 23 | ETN       | Ethan             |
|----|-----------|-------------------|
| 24 | ACT       | acetone           |
| 25 | TOL       | toluol            |
| 26 | MTB       | MTBE              |
| 27 | OIL       | oil               |
| 28 | GAS       | natural gas       |
| 29 | GSL       | gasoline          |
| 30 | KER       | kerosene          |
| 31 | WSP       | White spirit      |
| 32 | DOI       | diesel            |
| 33 | PCH       | petroleum product |
| 34 | FMD       | formaldehyde      |
| 35 | VAT       | vinyl acetate     |
| 36 | HEP       | heptane           |
| 37 | ORX       | o-xylene          |
| 38 | PRX       | p-xylene          |
| 39 | ISO       | isopropanol       |
| 40 | CLX       | cyclohexane       |
| 41 | ETZ       | ethylbenzene      |
| 42 | PRL       | propylene         |
| 43 | BUD       | butadiene         |
| 44 | STN       | Styrene           |
| 45 | CLM       | Chloromethane     |
| 46 | DCM       | Dichloromethane   |
| 47 | BTA       | Butyl acetate     |
| 48 | ETA       | Ethyl acetate     |
| 49 | BTN       | Butanone          |
| 50 | CHN       | Cyclohexanone     |
| 51 | PRL       | Propanol          |
| 52 | BTL       | Butanol           |
| 53 | OCT       | Octane            |
| 54 | ETO       | Ethylene oxide    |
| 55 | DTM       | Diethylamine      |
| 56 | IBN       | Isobutylene       |
| 57 | HCL       | hydrogen chloride |
| 58 |           | hydrogen fluoride |
| 59 | not used  | Not used          |
| 60 |           | methyl mercaptan  |
| 61 |           | ethyl mercaptan   |
| 62 | NAC       |                   |
| 63 | NO<br>ND7 | nitrogen oxide    |
| 64 | HDZ       | nydrazine         |
| 05 |           | pnenol            |
| 00 |           | Carbon disulfide  |
| 07 |           |                   |
| 08 |           |                   |
| 69 | IGA       | I GA transmitter  |

#### Note 1

The measured concentration value is encoded as the content of the two registers. The measured concentration value = concentration  $/10^{\text{measurement accuracy}}$  (measurement accuracy is the measure of the degree with the base 10, which corresponds to the number of digits after the decimal comma in the measured concentration value). Threshold values are encoded in the same way using the same accuracy register.

# **Power Cable Connection Diagram**

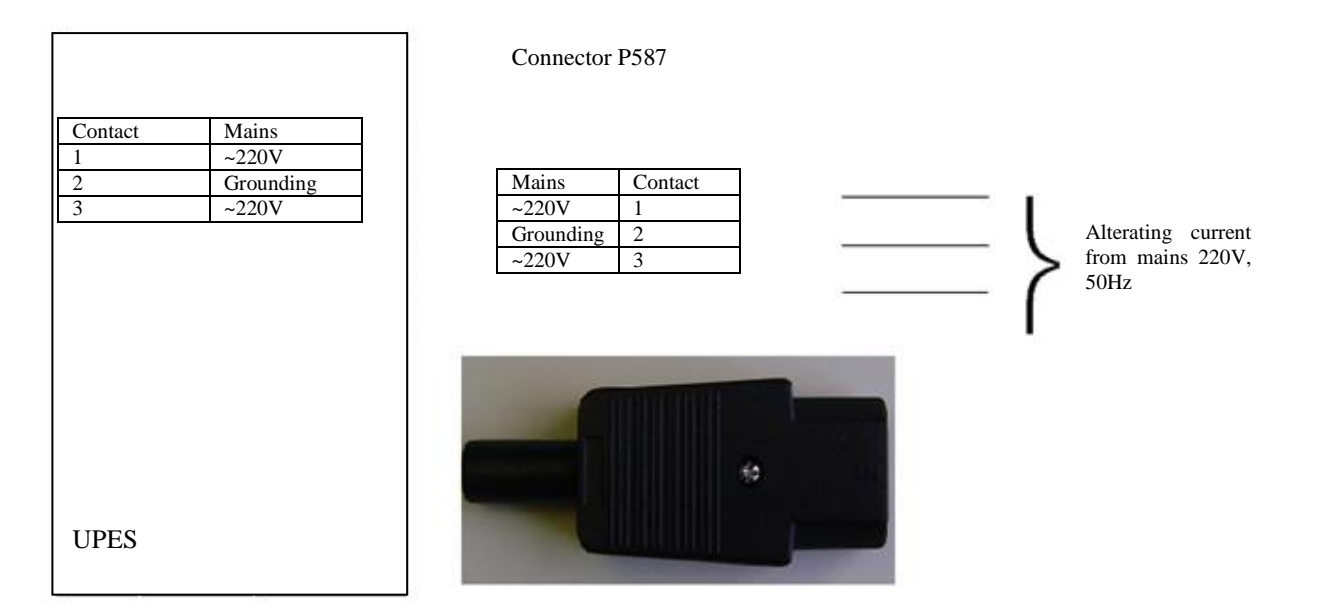

# Wiring Diagrams for Flame Detectors

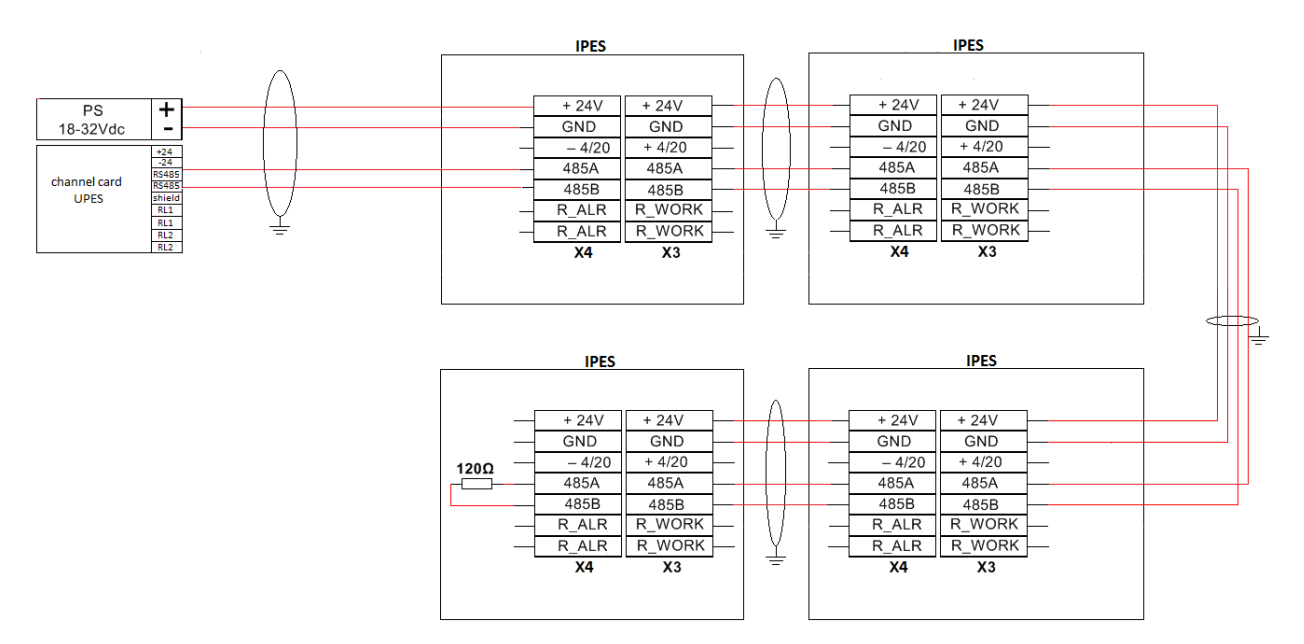

#### Wiring Diagrams for Gas Detectors

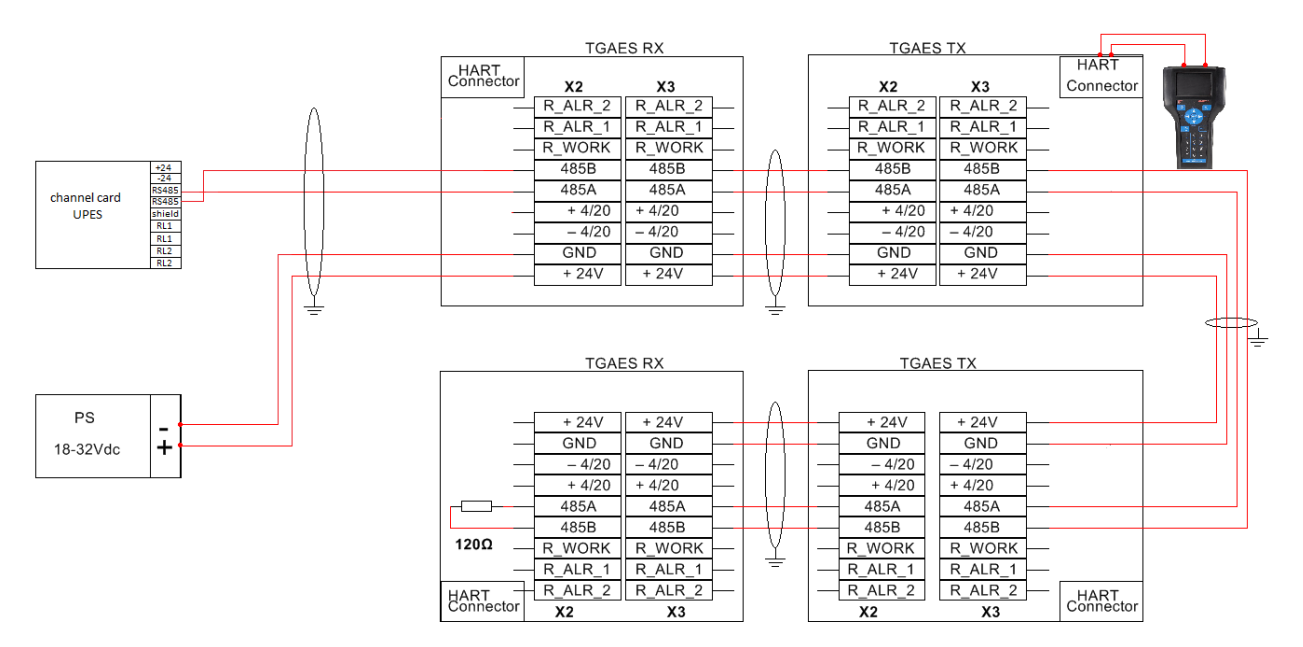

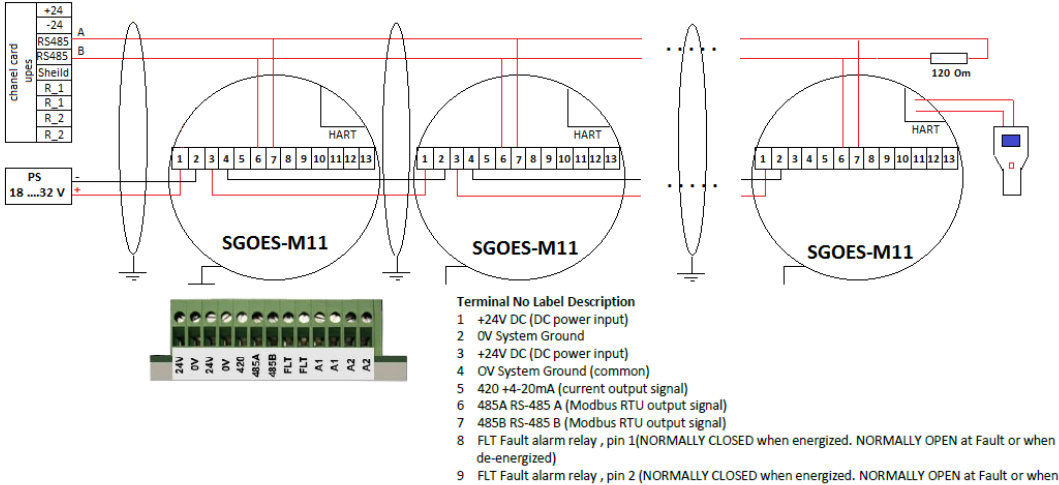

de-energized) FLT Fault alarm relay, pin 2 (NORMALLY CLOSED when energized. NORMALLY OPEN at Fault or when de-energized)

oe-energized) 10 A1 Alarm Relay 1, pin 1 (NORMALLY OPEN) 11 A1 Alarm Relay 1, pin 2 (NORMALLY OPEN) 12 A2 Alarm Relay 2, pin 1 (NORMALLY OPEN)

13 A2 Alarm Relay 2, pin 2 (NORMALLY OPEN)

#### **UPES Markings**

The UPES device has the following marking:

- a) manufacturing plant trademark;
- b) UPES conventional designation;

c) serial number;

d) year of manufacture.

## **Transportation and Storage**

UPES, packed by the manufacturer, can be transported at any distance by any means of transport. When transporting, it is necessary to ensure weather protection of the transport container with packed devices. Placement and securing of cargo in transport facilities shall ensure its stable position during transportation. Shifting of cargo during transportation is not permitted.

Rail wagons, containers and car bodies used to transport the device shall be free of any signs of cement, coal, chemicals etc.

UPES, packed by the manufacturer, during their guaranteed storage life shall be stored in premises free of dust, alkali/acid fumes, aggressive gases and other harmful impurities.

## Maintenance

UPES is intended for long-term continuous operation and requires special routine works to be implemented during operation.

In case of any doubt in UPES operation validity, it is recommended to check the validity of channel programming. Channel programming shall be performed in accordance with the cyclogram specified in this manual. Programming of other UPES parameters shall be also performed in accordance with the cyclogram specified in this OM.

#### **Preventive Maintenance during UPES Operation**

Preventive maintenance is the procedure and frequency of works on maintenance and restoration of UPES efficiency during its operation.

All types of performed works are classified into three subgroups:

- 1) maintenance;
- 2) technical repair;
- 3) major overhaul.

#### Maintenance. Maintenance includes:

- maintenance check;
- preventive inspection.

Maintenance check is performed by an EC&I engineer (or a person that replaces him/her) in order to timely detect and eliminate any malfunctions during operation.

The maintenance scope covers the following works:

- Visual inspection of equipment.
- Dust and dirt elimination.
- Switching on test mode in order to check operability.
- Minot troubleshooting.
- Check of grounding.
- Check of supply mains voltage.
- Check of protection.
- Check of harness and terminal connections state.

*Technical repair*. The scope of technical repair includes all maintenance operations plus the following works:

• Opening of the threshold device.

- Washing and cleaning of mechanical parts and contact connections.
- Elimination of detected defects.
- Cleaning of connectors.
- Insulation withstand-voltage test.
- Measurement of insulation resistance.

*Major overhaul.* The major overhaul includes all technical repair operations plus the following works:

Replacement of individual channel modules and other assemblies by specialists authorized for such works.

# **Maintenance and Repair Frequency**

Maintenance and repair shall be with the following frequency:

- maintenance check every day;
- maintenance once per quarter;
- technical repair once pert year;
- major overhaul once per 5 years.

## Warranties:

ESP Safety Inc, 555 N. First Street San Jose, CA 95112 USA, guarantees the UPES system will be free of manufacturing defects for 5 years after date of commissioning, provided the customer follows all guidelines pertaining to installation, operation, and maintenance detailed in this Operating Manual.

## Unit Warranty

During this warranty period, the manufacturer will correct any failures detected in the UPES system or replace any damaged unit free of charge.

#### Expected Service Life of Unit

The average expected life of the UPES system is no less than 10 years